№\_\_\_\_\_ тапсырыспен бекітілген «\_\_» \_\_\_\_\_ бастап

### «Электр энергиясы мен қуаты рыногының қазақстандық операторы» акционерлік қоғамы («КОREM» АҚ)

# «АУКЦИОНДЫҚ САУДА-САТТЫҚТЫ ӨТКІЗУ» ЖҮЙЕСІ («КОREM» АҚ СЖ)

## ПАЙДАЛАНУШЫНЫҢ НҰСҚАУЛЫҒЫ 3.0 нұсқасы

Нұр-Сұлтан қ, 2021

| 1                 | КІРІСПЕ                                                                                                    | 3                   |
|-------------------|----------------------------------------------------------------------------------------------------|---------------------|
| 2                 | қолдану аясы                                                                                                    | 3                   |
| 3                 | ЕРЕКШЕЛІКТЕРГЕ ШОЛЫНУ                                                                                                    | 3                   |
| 4                 | ҚОЛДАНУШЫЛАРДЫ ОҚЫТУ ДЕҢГЕЙІ                                                                                                    | 3                   |
| 4.1               | ПАЙДАЛАНУШЫ ТАНЫСУЫ ҚАЖЕТ ПАЙДАЛАНУ ҚҰЖАТТАМАСЫНЫҢ ТІЗБЕСІ                                                                                                    | 3                   |
| 5                 | КОЛДАНУ МАКСАТЫ МЕН ШАРТТАРЫ                                                                                                    | 3                   |
| 5.1<br>5.2        | Автоматтық қызмет түрлері<br>Автоматтандыру пайдалану шарттары                                                                                                    | 3                   |
| 6                 | ПРОЦЕССТЕРДІҢ СИПАТТАМАСЫ                                                                                                    | 5                   |
| 6.1<br>6.2<br>6.3 | Пайдаланушыларды онлайн тіркеу<br>Пайдаланушылардың онлайн тіркелуі<br>Тіркеу деректері<br>6.3.1 «Ұйым туралы ақпарат» қойындысы<br>6.3.2 «Сауда саттықты таңдау» қойындысы | 5<br>10<br>10<br>14 |
| 61                | 6.5.5 «Саудагердің операторлары» қойындысы                                                                                                    | 15                  |
| 0.4               | 6.4.1 Кужаттамамен аукционлык саула-саттык                                                                                                    | 17                  |
|                   | 6.4.2 Кужатсыз аукциондык сауда-саттык                                                                                                    | 23                  |
|                   | 6.4.3 БиоЭс және СЭС аукционның ерекшеліктері                                                                                                    | 31                  |
|                   | 6.4.4 Энергия қалдықтарын орналастыру объектілері құрылысының жобаларын таңдау бойынша аукциондық теңделер                                                                  | 34                  |
| 6.5<br>6.6<br>6.7 | Архив<br>Оқиғалар журналы<br>Пайдаланушы профилі                                                                                                    | 41<br>43<br>44      |
| 7                 | АППАТТЫҚ ЖАҒДАЙЛАР                                                                                                    | 45                  |
| 8                 | ДАМЫТУ ҰСЫНЫСТАРЫ                                                                                                    | 46                  |
| 9                 | АББРЕВИАТУРА МЕН ҚЫСҚАРТУЛАР                                                                                                    | 46                  |
| қо                | СЫМША 1                                                                                                    | 48                  |

# Мазмұны

#### 1 КІРІСПЕ

#### 2 ҚОЛДАНУ АЯСЫ

Бұл құжат «КОРЭМ» АҚ «Аукциондық сауда-саттықты өткізу» жүйесімен жұмыс жасау жөніндегі нұсқаулық болып табылады және сауда-саттыққа қатысушыларға «КОРЭМ» АҚ сауда жүйесінде жұмыс істеуге арналған (бұдан әрі – «КОREM» АҚ СЖ).

#### 3 ЕРЕКШЕЛІКТЕРГЕ ШОЛЫНУ

«КОРЭМ» АҚ СЖ аукционды ұйымдастыруға, өткізуге және қатысуға арналған. Жүйеге енгізілген «КОREM» АҚ-ның СЖ функциясы сауда-саттыққа қатысушының келесі негізгі процестерін орындауға мүмкіндік береді:

- Онлайн тіркелу;
- о Профильді өңдеу;
- о Жаңа сауда операторын қосу;
- о Сауда операторын анықтау;
- о Сауда-саттық тізімін қарау;
- о Сауда-саттық жүйесіне өтінім беру;
- о Ұсынылған өтінімді түзету;
- о Сіздің сауда жүйесінде қол жетімді тапсырысыңызды қарау;
- о Алдын ала нәтижелерді қарау;
- о Диалогтық терезеде ұсынысты қарау және оған жауап беру;
- о Сайыс жеңімпаздарының тізімін қарау;
- о Өткізілген сауда-саттық туралы мәліметтерді қарау;
- о Оқиғалар журналын қарау;
- о Сауда-саттық жүйесінің серверінде ағымдағы уақытты қарау;
- о Аукционның қалған уақытын қарау.

#### 4 ҚОЛДАНУШЫЛАРДЫ ОҚЫТУ ДЕҢГЕЙІ

Пайдаланушы Microsoft Windows операциялық жүйесімен, Microsoft Office Толтыру үшін міндетті емеслар жиынтығымен, Интернет-браузерлер Google Chrome, Mozilla Firefox, Internet Explorer және т.б. жұмыс істеу дағдыларына ие болуы, сонымен қатар тиісті пәндік салада білімдері болуы керек.

#### 4.1 ПАЙДАЛАНУШЫ ТАНЫСУЫ ҚАЖЕТ ПАЙДАЛАНУ ҚҰЖАТТАМАСЫНЫҢ ТІЗБЕСІ

– Аукциондық аукциондарды ұйымдастыру және өткізу ережелері, оның ішінде аукционға қатысушыларға қойылатын біліктілік талаптары, өтінім рәсімінің мазмұны, аукционға қатысуға өтінімді қаржылық қолдау түрлері және оларды енгізу және қайтару шарттары, қорытындылау тәртібі нәтижелер және жеңімпаздарды анықтау;

- Аукциондық сауда-саттықты өткізуге арналған әдістемелік нұсқаулық.

#### 5 ҚОЛДАНУ МАҚСАТЫ МЕН ШАРТТАРЫ

#### 5.1 АВТОМАТТЫҚ ҚЫЗМЕТ ТҮРЛЕРІ

Жүйеде іске асырылған сипатталған функционалдылық аукционға қатысушы үшін жұмысты автоматтандырады және аукционға қатысу мүмкіндігі үшін негізгі процестерді орындау мүмкіндігін қолдайды.

#### 5.2 АВТОМАТТАНДЫРУ ПАЙДАЛАНУ ШАРТТАРЫ

Автоматтандырылған режимде «КОРЭМ» АҚ-ның СЖ жұмысты жүзеге асыру үшін пайдаланушы келесі шарттарды сақтауы керек:

• Пайдаланушының жұмыс орны «КОREM» АҚ-ның СЖ онлайн қол жетімділігі бар дербес компьютермен, кемінде 2 ГБ жедел жадымен, кем дегенде 2 ГГц процессордың жылдамдығымен, экран ажыратымдылығы 1280 х 1024 кем емес монитормен жабдықталған;

• Қажет болса, компьютерде принтердің және құжаттардың сканерінің А4 өлшемінен кем болмауы керек;

• Mozilla Firefox, Google Chrome, Internet Explorer немесе басқаларының интернетшолушысы компьютерде орнатылуы керек;

• қатысушы жүйеге тіркелуі керек;

• Пайдаланушы Microsoft Windows операциялық жүйелерін, Microsoft Office Толтыру үшін міндетті емеслар жиынтығын, Mozilla Firefox, Google Chrome, Internet Explorer және басқаларын білуі керек және олармен жұмыс жасаудың қарапайым дағдыларына ие болуы керек.

#### 6 ПРОЦЕССТЕРДІҢ СИПАТТАМАСЫ

#### 6.1 ПАЙДАЛАНУШЫЛАРДЫ ОНЛАЙН ТІРКЕУ

Аукционға қатысу үшін «КОREM» АҚ СЖ процестердің орындалу кезектілігі:

1. Аукционға қатысушыны онлайн тіркеу.

2. Тіркеу деректерін редакциялау.

3. Аукционға қатысуға өтінім беру.

4. Ұйымдастырушының СЖ мәліметтер базасының архивінен жіберілген өтінімдерді қарау.

5. Энергия қалдықтарын орналастыру объектілерін салу, электр энергиясын өндіру үшін пайдаланылатын органикалық қалдықтардан судың, биомассаның, биогаздың және басқа отындардың гидродинамикалық энергиясын пайдаланатын жобаларды таңдау бойынша аукционның алдын ала нәтижелерін қарау.

6. Диалогтық терезеде аукционның алдын ала нәтижелері бойынша энергия қалдықтарын көмуге арналған объектілерді салуға, судың гидродинамикалық энергиясын, биомасса, биогаз және басқа отындарды органикалық заттардан пайдаланатын жобаларды таңдау бойынша жобаларды таңдау бойынша ұсыныстарды қарау электр қуатын өндіру үшін пайдаланылатын қалдықтар және осы ұсынысқа жауап беру мүмкіндігі.

7. Сауда-саттыққа қатысушының СЖ орындалған барлық әрекеттерін қарау.

#### 6.2 ПАЙДАЛАНУШЫЛАРДЫҢ ОНЛАЙН ТІРКЕЛУІ

«КОREM» АҚ СЖ жұмыс істеу процестерін бастау үшін сіз жүйеге кіруіңіз керек. Мұны істеу үшін келесі қадамдарды орындаңыз:

1) «Жұмыс үстелінде» немесе «Тапсырмалар тақтасында» орналасқан Интернетбраузерді іске қосыңыз және мекен-жай жолағына «KOREM» АҚ https://korem.kz мекенжайын енгізіңіз.

2) Операциялық жүйе веб-парақты жүктейді және «КОРЭМ» АҚ веб-сайтын ұсынады (1-сурет).

|                          |                                                                                                    | АКЦИОНЕРНОЕ ОБЩЕСТВО «КАЗАХСТАНСКИЙ ОПЕРАТОР РЫНКА<br>ЭЛЕКТРИЧЕСКОЙ ЭНЕРГИИ И МОЩНОСТИ»                                 |                                                  |                                                                                                    |  |  |
|--------------------------|----------------------------------------------------------------------------------------------------|----------------------------------------------------------------------------------------------------|--------------------------------------------------|----------------------------------------------------------------------------------------------------|--|--|
|                          | ем новости компании Q.                                                                                                    | НОВОСТИ ОТРАСЛИ                                                                                                    | 6                                                |                                                                                                    |  |  |
| Главная                  |                                                                                                    |                                                                                                    |                                                  | and the second second se |  |  |
| Окомпании                |                                                                                                    |                                                                                                    |                                                  |                                                                                                    |  |  |
| Корпоративное управление |                                                                                                    | Č                                                                                                    | ALK                                              |                                                                                                    |  |  |
| Законодательство         | WASTE                                                                                                    | НОВОСТИ ОТРАСЛИ                                                                                                    | 71/6                                             |                                                                                                    |  |  |
| Как торговать            | новости компании                                                                                                    | Казахстанцев ждет новое                                                                                                 |                                                  |                                                                                                    |  |  |
| Аналитика                | Уважаемые партнеры!                                                                                                    | повышение тарифов на                                                                                                    |                                                  |                                                                                                    |  |  |
| Пресс-центр              | 9 ноября 2020 года Главой государства<br>был подписан закон,<br>предусматривающий стимулирующие<br>меры для внергетической утилизации | электроэнергию<br>"Казахстанская компания по<br>управлению электрическими сетями"<br>(КЕСОС подала задежи на польшиемие | Блог Председателя Прав<br>АО «КОРЭМ» Ильяс Б. Н. | вления                                                                                                    |  |  |
| закупки                  | отходов. Данные изменения затронули<br>нормы законодательства Республики                                                              | предельного тарифа за свои услуги на<br>2021-2025 годы, передает закор ка                                               |                                                  |                                                                                                    |  |  |
| Профсоюз                 | Казахстан в сфере как экологии, так и<br>энергетики, которые предполагают                                                             |                                                                                                    |                                                  | V.T.                                                                                                    |  |  |
| Контакты                 | возможность реализации проекта<br>WASTE-TO-ENERGY, путем переработки                                                                  | ••                                                                                                    | Contra Q                                         |                                                                                                    |  |  |
| Контроль качества        | твердых бытовых отходов (ТБО) в<br>энергию.                                                                                           |                                                                                                    | KOREM                                            |                                                                                                    |  |  |
| ТОРГОВАЯ СИСТЕМА         |                                                                                                    |                                                                                                    | па Календарь распи                               | сания                                                                                                    |  |  |
| 🛺 АУКЦИОНЫ ВИЭ И ЭУО     |                                                                                                    | новости отрасли                                                                                                    | торгов                                           |                                                                                                    |  |  |
| (கீ) ТОРГИ МОЩНОСТЬЮ     |                                                                                                    | Власти ЗКО намерены<br>передать                                                                                         | Пн Вт Ср Чт Пт                                   | C6 Bc                                                                                                    |  |  |
|                          | новости компании                                                                                                    | «Жайыктеплоэнерго» в                                                                                                    | 1 2                                              | 3 4                                                                                                    |  |  |
| УЧЕБНЫЙ ЦЕНТР            | Изменение лотов торгов                                                                                                    | Предприятие внесено в перечень<br>объектов второй волны приватизации.                                                   | 5 6 7 8 9                                        | 10 11                                                                                                    |  |  |
|                          | В связи с внесением изменении в                                                                                                    |                                                                                                    |                                                  |                                                                                                    |  |  |

Сурет 1. «КОREM» АҚ сайтының парағы

- 3) «КОREM» АҚ веб-сайтында веб-парақтың мәзірінің сол жақ панелінде орналасқан «ЖЭК және ЭКЖ аукциондары» батырмасын басыңыз.
- 4) СЖ кіру үшін ашылған бетте «Сауда жүйесіне кіру» батырмасын басыңыз (2сурет).

| KZ<br>RU<br>EN | АУКЦИОНЫ ВИЭ и ЭУО<br>Главная / Главная | ВХОД В ТОРГОВУЮ СИСТЕМУ | ПЕРЕЙТИ НА ГЛАВНЫЙ САЙТ |
|----------------|-----------------------------------------|-------------------------|-------------------------|
|                | Сурет 2. Аукциондық сауда жү            | үйесіне кіру            |                         |

5) Операциялық жүйе веб-парақты жүктейді және «КОREM» АҚ-ның СЖ кіруге авторизация терезесін ұсынады (3-сурет).

**Ескерту**: қажет болған жағдайда сіз тиісті тілді таңдай аласыз (қазақ, орыс, ағылшын).

| Время на сервере: 16:06:47 |                                  | Ф Тех.поддержка | ҚАЗ | РУС | ENG |
|----------------------------|----------------------------------|-----------------|-----|-----|-----|
|                            | Аукционные торги                 |                 |     |     |     |
|                            | вход в торговую систему          |                 |     |     |     |
|                            | E-mail *                         |                 |     |     |     |
|                            | Пароль (Забыли пароль?) *        |                 |     |     |     |
|                            | войти                            |                 |     |     |     |
|                            | Не получили подтверждающее       | сообщение?      |     |     |     |
|                            | <b>4.</b> РЕГИСТРАЦИЯ В ТОРГОВОЙ | системе         |     |     |     |

Сурет 3. Кіру авторизация терезесі

6) Интернет-тіркеуге арналған ашылған парақта «Сауда-саттық жүйесіне тіркеу» сілтемесін басыңыз (3-сурет).

**1-ескерту:** егер сіз жүйеде тіркелген болсаңыз, электрондық поштаңыздың мекен-жайын **«Электрондық пошта»** енгізу өрісіне енгізіп, жүйеге тіркеу кезінде енгізген пароліңізді **«Құпиясөз»** енгізу өрісіне енгізіңіз. Содан кейін «Кіру» батырмасын басыңыз (3-сурет).

**2-ескерту:** Егер сіз пайдаланушы тіркелгісінің құпиясөзін ұмытып қалсаңыз, Құпиясөзді ұмыттыңыз ба? (3-сурет). Әрі қарай, **«Электрондық пошта»** өрісіне электрондық пошта мекенжайын енгізіп, **«Келесі»** батырмасын басыңыз (4-сурет). Электрондық поштаға құпиясөзді қалай өзгерту керектігі туралы хат жіберіледі.

| ЗОССТАНОВЛЕНИЕ ПАРОЛЯ         |        |  |  |  |  |  |
|-------------------------------|--------|--|--|--|--|--|
| Email *                       |        |  |  |  |  |  |
|                               |        |  |  |  |  |  |
| Необходимо заполнить «Email». |        |  |  |  |  |  |
|                               | дальше |  |  |  |  |  |
|                               |        |  |  |  |  |  |
|                               |        |  |  |  |  |  |

Сурет 4. Құпиясөзді қалпына келтіру

7) Жүйе тіркеу формасының интерфейсін толтыруға арналған өрістермен қамтамасыз етеді (5-сурет).

| Поля указанные со знаком * явля | ются обязательными для заполнения                                                                                                    |
|---------------------------------|----------------------------------------------------------------------------------------------------|
| Наименование организации *      |                                                                                                    |
| Юридический адрес *             |                                                                                                    |
| Фактический адрес *             |                                                                                                    |
| Ф.И.О *                         |                                                                                                    |
| E-mail *                        |                                                                                                    |
| Пароль *                        |                                                                                                    |
| Повторите пароль *              |                                                                                                    |
|                                 | Требования к паролю<br>Пароль должен быть длиной не менее 8 символов.<br>В пароле должны присутствовать символы трех категорий из числа следующих<br>четырех:<br>прописные буквы английского алфавита от А до Z<br>строчные буквы английского алфавита от а до z<br>десятичные цифры (от 0 до 9)<br>неалфавитные символы (например, !, \$, #, %) |
| Введите код с картинки *        | muzyclom 2                                                                                                    |
|                                 | ЗАРЕГИСТРИРОВАТЬСЯ                                                                                                    |

Сурет 5. Тіркеу формасы

8) Осы тіркеу формасына келесі деректерді енгізіңіз:

- «Ұйымның атауы» өрісіне ұйымның толық атауын енгізіңіз;

- «Заңды мекен-жай» өрісіне ұйымның заңды мекен-жайы туралы деректерді енгізіңіз;

- «Нақты мекен-жай» өрісіне ұйымның нақты мекен-жайы туралы мәліметтер енгізіңіз;

- «Толық аты» өрісінде тегі, аты, әкесінің атын енгізу;

- «Электрондық пошта» өрісіне СЖ кіру үшін идентификатор болатын электрондық пошта мәліметтерін енгізіңіз;

- «Құпиясөз» өрісіне құпиясөзге қойылатын талаптарды ескере отырып, таңбалары бар деректерді еркін ретпен енгізіңіз. Құпия сөз кемінде 8 таңбадан тұруы керек. Құпиясөзде келесі төртеудің үш санатының таңбалары болуы керек:

✓ А-дан Z-ге дейінгі ағылшын алфавитінің бас әріптері;

✓ а-дан z-ге дейінгі ағылшын алфавитінің кіші әріптері;

✓ 0-ден 9-ға дейінгі ондық сандар;

✓ мысалы, альфавиттік емес таңбалар !, #, %.

9) Барлық жолдарды толтырғаннан кейін суреттен ұсынылған кодты енгізіп, «Тіркелу» батырмасын басыңыз (5-сурет).

*Ескерту*: суреттегі код түсініксіз болса, кодты жаңарту үшін « батырмасын басыңыз.

- Жүйе тіркеу формасы өрістерінің толтырылуын тексереді. Егер барлық өрістер толтырылмаса немесе қате толтырылса, Жүйе ескерту хабарламасын көрсетеді (6сурет).

| Исправьте следующие ошибки:                                                                                                    |  |  |  |  |  |  |  |
|----------------------------------------------------------------------------------------------------|--|--|--|--|--|--|--|
| <ul> <li>Необходимо заполнить «Введите код с картинки».</li> <li>Необходимо заполнить «Фактический адрес».</li> <li>Необходимо заполнить «Юридический адрес».</li> <li>Необходимо заполнить «Наименование организации».</li> <li>Необходимо заполнить «Повторите пароль».</li> <li>Необходимо заполнить «Пароль».</li> <li>Необходимо заполнить «Е-mail ».</li> <li>Необходимо заполнить «Имя пользователя».</li> </ul> |  |  |  |  |  |  |  |
|                                                                                                    |  |  |  |  |  |  |  |

Сурет 6. Тіркеу формасы өрістерінің дұрыс толтырылмағандығы туралы хабарлама

11) Егер мәліметтер дұрыс енгізілсе, Жүйе келесі ақпаратты көрсетеді (7-сурет):

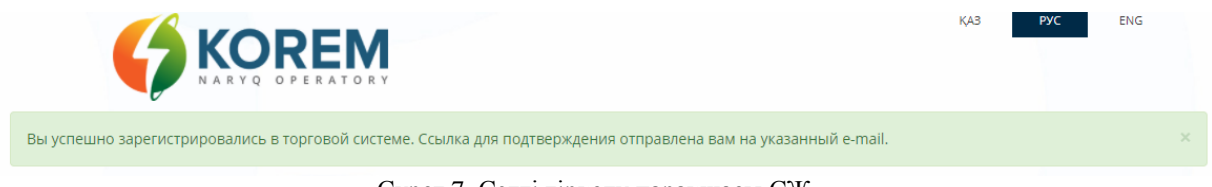

Сурет 7. Сәтті тіркелу парақшасы СЖ

- 12) «korem@vsm.kz» жіберген «Аукционға тіркелуді растау» тақырыбы бар автоматты түрде жасалынған электрондық пошта сіздің тіркеу формасында көрсеткен Сіздің электронды поштаңызға жіберіледі.
- 13) Хатты ашып, тіркелгіңізді қосу үшін хатта көрсетілген сілтемені басыңыз.

#### 6.3 ТІРКЕУ ДЕРЕКТЕРІ

#### 6.3.1 «Ұйым туралы ақпарат» қойындысы

Электрондық поштаңыздағы хатта көрсетілген сілтемені басқаннан кейін, Жүйе **«Ұйым туралы ақпарат»** бетін ұсынады. Тіркеуді аяқтау үшін барлық қажетті өрістерді ұйымыңыз туралы ақпаратпен толтырыңыз және **«Ақпаратты сақтау»** батырмасын басыңыз (8-сурет).

| рмация об организа        | ации      | Выбор торгов    | Операто                                          | ры участника а                                          | укционных торгов                                                                        |                                                                             |                                            |
|---------------------------|-----------|-----------------|--------------------------------------------------|---------------------------------------------------------|-----------------------------------------------------------------------------------------|-----------------------------------------------------------------------------|--------------------------------------------|
|                           |           |                 |                                                  |                                                         |                                                                                         | о отменить ред                                                              | актирование                                |
| Поля, обозначенные        | анаком    | * являются о    | бязательны                                       | ми для запол                                            | нения                                                                                   |                                                                             |                                            |
| ИНФОРМАЦИЯ ОБ ОРГАНИЗ     | зации     |                 |                                                  |                                                         |                                                                                         |                                                                             |                                            |
| Наименова                 | ание орг  | анизации *      |                                                  |                                                         |                                                                                         |                                                                             |                                            |
| ю                         | ридичес   | кий адрес *     |                                                  |                                                         |                                                                                         |                                                                             |                                            |
| Φ                         | актичес   | кий адрес *     |                                                  |                                                         |                                                                                         |                                                                             |                                            |
|                           |           | Телефон *       |                                                  |                                                         |                                                                                         |                                                                             |                                            |
|                           |           | Факс            |                                                  |                                                         |                                                                                         |                                                                             |                                            |
|                           |           |                 |                                                  |                                                         |                                                                                         |                                                                             |                                            |
| ИНФОРМАЦИЯ О РУКОВОДІ     | ителе     |                 |                                                  |                                                         |                                                                                         |                                                                             |                                            |
| Φ.Ι                       | И.О. руко | водителя *      |                                                  |                                                         |                                                                                         |                                                                             |                                            |
|                           |           | Телефон         |                                                  |                                                         |                                                                                         |                                                                             |                                            |
|                           |           |                 |                                                  |                                                         |                                                                                         |                                                                             |                                            |
| БАНКОВСКИЕ РЕКВИЗИТЫ      |           |                 |                                                  |                                                         |                                                                                         |                                                                             |                                            |
|                           |           | Банк *          |                                                  |                                                         |                                                                                         |                                                                             |                                            |
|                           | Банков    | ский счет *     |                                                  |                                                         |                                                                                         |                                                                             |                                            |
|                           |           | БИН             |                                                  |                                                         |                                                                                         |                                                                             |                                            |
|                           |           | БИК             |                                                  |                                                         |                                                                                         |                                                                             |                                            |
|                           |           | БИН банка       |                                                  |                                                         |                                                                                         |                                                                             |                                            |
|                           |           |                 |                                                  |                                                         |                                                                                         |                                                                             |                                            |
| скан-копии доюментов      | ,         | (haŭa 1 *       | BUEEDMATE                                        |                                                         |                                                                                         |                                                                             |                                            |
|                           |           | daŭo 2 *        | PLICEDIATE                                       | ълйп                                                    |                                                                                         |                                                                             |                                            |
|                           |           | \$00012         |                                                  |                                                         |                                                                                         |                                                                             |                                            |
|                           |           | Фаил 3 *        |                                                  |                                                         |                                                                                         |                                                                             |                                            |
|                           |           | Файл 4          | DBIBEPVITE                                       |                                                         |                                                                                         |                                                                             |                                            |
|                           |           | Файл 5          | выберите                                         | раил                                                    |                                                                                         |                                                                             |                                            |
|                           |           | Фаил 6          | ВЫБЕРИТЕ                                         | ФАИЛ                                                    |                                                                                         |                                                                             |                                            |
| ЗЕМЕЛЬНЫЕ УЧАСТКИ И ТОЧ   | чки поді  | ключения        |                                                  |                                                         |                                                                                         |                                                                             |                                            |
| Если Вы участвуете в аун  | сционны   | х торгах без до | окументаци                                       | 1, со своими з                                          | емельным участком и                                                                     | точкой подключения, то з                                                    | заполнение данных                          |
| На                        | именова   | ние проекта     | тельным (п                                       | икт тэ прави.                                           | п организации и пров                                                                    | едения аукционных торгов                                                    | 5)                                         |
|                           | Земель    | ный участок     |                                                  |                                                         |                                                                                         |                                                                             |                                            |
|                           |           |                 | В данное поле<br>подпункту 24 и<br>Например: "Ак | заносится инфор<br>татьи 12 Земельн<br>т на право частн | мация о правоустонавлива<br>юго кодекса Республики Ка:<br>ой собственности но земел     | ощем документе на земельный у<br>захстан.<br>ьный участок кадастровый номер | часток, согласно<br>Na1 om 01.01.2019"     |
| Площадь зе                | мельного  | о участка, Га   |                                                  |                                                         |                                                                                         |                                                                             |                                            |
|                           | Точка п   | одключения      |                                                  |                                                         |                                                                                         |                                                                             |                                            |
|                           |           |                 | В данное поле<br>энергопроизв<br>энергетики Ре   | заносится инфор<br>одящих организа<br>спублики Казахст  | мация о технических услов<br>ций, согласно «Электросете<br>ан от 18 декабря 2014 года I | иях на подключение к электриче<br>зым правилам», утвержденным п<br>le 210.  | ской сети<br>риказом Министра              |
|                           |           | ~               | Например: "7)                                    | 'ТОО "Жар" от 01.                                       | 01.2019"                                                                                |                                                                             |                                            |
| документ н                | а земель  | пый участок     | выберите                                         | PR/UL                                                   |                                                                                         |                                                                             |                                            |
| документ н                | а точку п | одключения      | выберите                                         | раил                                                    |                                                                                         |                                                                             |                                            |
| Г                         | исьмо со  | огласования     | Если заявлени<br>алектрониче                     | ая электрическая                                        | мощность проекта равна 5<br>ласования Системного соот                                   | MBт и более, то в данное поле Ва<br>атора "Схемы вылазии мониссти           | им необходимо загрузить<br>алектростанции" |
|                           |           |                 |                                                  | 005 A 01472                                             |                                                                                         |                                                                             |                                            |
|                           |           |                 |                                                  | доравить                                                |                                                                                         |                                                                             |                                            |
| Показаны записи 1-2 из 2. | ельный    | Площадь зе      | мельного                                         | Точка                                                   | Документ на земельны                                                                    | й Документ на точку                                                         | Canaria.                                   |
| т паименование уч         | асток     | участка         | a, Fa                                            | подключения                                             | участок                                                                                 | подключения                                                                 | статус                                     |
|                           |           |                 |                                                  |                                                         |                                                                                         |                                                                             |                                            |
|                           |           |                 | COYPAL                                           |                                                         | ИЮ                                                                                      |                                                                             |                                            |

Сурет 8. «Тіркеу деректері» бөлімі. Ұйым туралы ақпарат қойындысы

#### Ұйым туралы ақпарат интерфейсі келесі элементтерден тұрады:

«**Ұйым туралы ақпарат**» бөлімі:

«**Ұйым атауы**» өрісі. Пішімі - мәтін. Өңдеуге болады. Толтыру үшін міндетті. Өріске ұйымдық-құқықтық нысанын көрсете отырып, ұйымның толық атауын енгізіңіз.

«Заңды мекен-жай» өрісі. Пішімі - мәтін. Өңдеуге болады. Толтыру үшін міндетті. Өріске ұйымның заңды мекен-жайы енгізіледі.

«Нақты мекен-жай» өрісі. Пішімі - мәтін. Өңдеуге болады. Толтыру үшін міндетті. Өріс ұйымның нақты мекен-жайын қамтиды.

Телефон өрісі. Пішімі - мәтін. Өңдеуге болады. Толтыру үшін міндетті. Өріске ұйымның телефон нөмірі енгізіледі.

Факс өрісі. Пішімі - мәтін. Өңдеуге болады. Толтыру үшін міндетті емес. Өріске ұйымның факсы енгізіледі.

#### «Басшы туралы ақпарат» бөлімі:

«Басшының аты-жөні» өрісі. Пішімі - мәтін. Өңдеуге болады. Толтыру үшін міндетті. Өріске ұйым басшысының тегін, атын, әкесінің атын енгізіңіз.

«**Телефон**» өрісі. Пішімі - мәтін. Өңдеуге болады. Толтыру үшін міндетті емес. Жолға ұйым басшысының телефон нөмірі енгізіледі.

«Банк деректемелері» бөлімі:

«Банк» өрісі. Пішімі - мәтін. Өңдеуге болады. Толтыру үшін міндетті. Өріске банктің атауы енгізіледі.

«Банк шотының» өрісі. Пішімі - мәтін. Өңдеуге болады. Толтыру үшін міндетті. Өріске банктік шот енгізіледі.

«БСН» өрісі. Пішімі - мәтін. Өңдеуге болады. Толтыру үшін міндетті емес. Өріске ұйымның бизнес-сәйкестендіру нөмірі енгізіледі.

«БСК» өрісі. Пішімі - мәтін. Өңдеуге болады. Толтыру үшін міндетті емес. Өріске банктік сәйкестендіру коды енгізіледі.

«Банктің БСН» өрісі. Пішімі - мәтін. Өңдеуге болады. Толтыру үшін міндетті емес. Өріске банктің бизнес-сәйкестендіру нөмірі енгізіледі.

#### «Құжаттардың сканерленген көшірмелері» бөлімі:

«Файл 1» өрісі. Пішімі - blob. Өңдеуге болады. Толтыру үшін міндетті. Өріске «.pdf» форматындағы ұйым жарғысының сканерленген көшірмесі жүктеледі.

«Файл 2» өрісі. Пішімі - blob. Өңдеуге болады. Толтыру үшін міндетті. Өріске «.pdf» форматында бірінші басшыны тағайындау туралы заңды тұлғаны мемлекеттік тіркеу/қайта тіркеу туралы куәліктің сканерленген көшірмесі жүктеледі.

«Файл 3» өрісі. Пішімі - blob. Өңдеуге болады. Толтыру үшін міндетті. Өріске «.pdf» форматында бірінші басшыны тағайындау туралы заңды тұлғаның тиісті органының шешімінің сканерленген көшірмесі жүктеледі.

«Файл 4» өрісі. Пішімі - blob. Өңдеуге болады. Толтыру үшін міндетті емес. Өріске «.pdf» форматында өкілге арналған сенімхаттың сканерленген көшірмесі жүктеледі (егер мүдделерді білдіруді бірінші басшы жүзеге асырмаса).

«Файл 5» өрісі. Пішімі - blob. Өңдеуге болады. Толтыру үшін міндетті емес. Өріске «.pdf» форматында заңды тұлғаның деректемелері (банктік деректемелер, мекен-жайы, байланыс телефондары, электрондық пошта) туралы ақпараттың сканерленген көшірмесі жүктеледі.

«Файл 6» өрісі. Пішімі - blob. Өңдеуге болады. Толтыру үшін міндетті емес. Өріске «.pdf» форматындағы аукционға қатысуға өтінімнің қаржылық қауіпсіздігін растайтын құжаттың сканерленген көшірмесі жүктеледі.

#### «Жер учаскелері және байланыс нүктелері» бөлімі:

**Ескерту:** Егер қатысушының аукционда құжаттамасыз пайдаланылатын жеке жер учаскелері мен байланыс нүктелері болса, онда төменде көрсетілген өрістер міндетті болып табылады.

«Жоба атауы» өрісі. Пішімі - мәтін. Өңдеуге болады. Өріске жоба атауы мәтінін енгізіңіз, оған жер учаскесі мен қосылу нүктесі туралы мәліметтер байланыстырылады.

«Жер учаскесі» өрісі. Пішімі - мәтін. Өңдеуге болады. Бұл жолда Қазақстан Республикасы Жер кодексінің 12-бабы 24-тармақшасына сәйкес жер учаскесіне құқық белгілейтін құжат туралы ақпарат бар.

**Мысалы:** «Жер учаскесіне жеке меншік құқығы туралы акт, 01.01.2019 ж. №1 кадастрлық нөмір».

«Жер учаскесінің ауданы, гектар» өрісі. Пішімі - сан. Өңдеуге болады. Өрісте жер учаскесінің ауданы бойынша гектар өлшем бірлігімен деректер енгізіледі.

«Қосылу нүктесінің» өрісі. Пішімі - мәтін, сан. Өңдеуге болады. Бұл өрісте Қазақстан Республикасы Энергетика министрінің 2014 жылғы 18 желтоқсандағы №210 бұйрығымен бекітілген «Электр желілері ережелеріне» сәйкес энергия өндіруші ұйымдардың электр желісіне қосылудың техникалық шарттары туралы ақпарат бар. Мысалы: «КЕGOC» АҚ-ның 12.02.2020 ж. техникалық шарты.

«Жер учаскесіне арналған құжат» өрісі. Пішімі - blob. Өңдеуге болады. Далаға жер учаскесінің бар екендігін растайтын құжаттың сканерленген көшірмесі жүктеледі.

«Қосылу нүктесіне құжат» өрісі. Пішімі - blob. Өңдеуге болады. Өріске байланыс нүктесінің бар екендігін растайтын құжаттың сканерленген көшірмесі жүктеледі.

«Келісу хаты» өрісі. Пішімі - blob. Өңдеуге болады. Егер жобаның мәлімделген электр қуаты 5 МВт-қа тең және одан көп болса, онда осы өріске «Электр станциясының қуатын беру схемасы» жүйелік операторының келісу хатының электрондық көшірмесі жүктеледі.

«Жер учаскелері және байланыс нүктелері» бөлімінің өрістері толығымен толтырылған кезде сақтау үшін «Қосу» батырмасын басу керек. «Қосу» батырмасын басқаннан кейін, жүйе енгізілген деректерді сақтайды. Құжаттардың жүктелген сканерленген көшірмелерін «Жер учаскелері және байланыс нүктелері» бөлімінен жоюға немесе ауыстыруға болады (9-сурет).

| ЗЕМЕЛЬНЫЕ УЧАСТКИ И ТОЧКИ ПОДКЛЮЧ                                                                                                    | ЕНИЯ                                                                                                    |                                     |                                                   |                                                 |                       |  |  |  |
|----------------------------------------------------------------------------------------------------|----------------------------------------------------------------------------------------------------|-------------------------------------|---------------------------------------------------|-------------------------------------------------|-----------------------|--|--|--|
| Если Вы участвуете в аукционных тор<br>полей для Вас являе                                                                                                    | гах без документац<br>тся обязательным                                                                                                    | ии, со своими за<br>пункт 19 Правил | емельным участком и то<br>1 организации и проведе | чкой подключения, то з<br>ния аукционных торгов | аполнение данных<br>) |  |  |  |
| Наименование п                                                                                                    | роекта                                                                                                    |                                     |                                                   |                                                 |                       |  |  |  |
| Земельный участок<br>В данное поле заносится информация о правоустонавливающем документе на земельный участок, согласно<br>подпункту 24 статьи 12 Земельного кодекса Республики Казахстан.<br>Например: "Акт на право частной собственности на земельный участок кадастровый номер №1 от 01.01.2019 |                                                                                                    |                                     |                                                   |                                                 |                       |  |  |  |
| Площадь земельного учас                                                                                                    | тка, Га                                                                                                    |                                     |                                                   |                                                 |                       |  |  |  |
| Точка подклю                                                                                                    | Точка подключения<br>В данное поле заносится информация о технических условиях на подключение к электрической сети<br>энергопроизводящих организаций, согласно «Электросетевым правилам», утвержденным приказом Министра<br>энергетики Республики Казаястан от 18 декабря 2014 года № 210.<br>Например: "77 700 ("Жор" от 01.01.2019" |                                     |                                                   |                                                 |                       |  |  |  |
| Документ на земельный у                                                                                                    | часток выберит                                                                                                    | е файл                              |                                                   |                                                 |                       |  |  |  |
| Документ на точку подклю                                                                                                    | нения выберит                                                                                                    | е файл                              |                                                   |                                                 |                       |  |  |  |
| Письмо согласования<br>Если заявленная электрическая мощность проекта равна 5 МВт и более, то в данное поле Вам необходимо загрузить<br>электронную копию письма согласования Системного оператора "Схемы выдачи мощности электростанции"                                                           |                                                                                                    |                                     |                                                   |                                                 |                       |  |  |  |
|                                                                                                    |                                                                                                    | добавить                            |                                                   |                                                 |                       |  |  |  |
| Показаны записи                                                                                                    |                                                                                                    |                                     |                                                   |                                                 |                       |  |  |  |
| # Наименование Земельный П. участок                                                                                                    | лощадь земельного<br>участка, Га                                                                                                    | Точка<br>подключения                | Документ на земельный<br>участок                  | Документ на точку<br>подключения                | Статус                |  |  |  |
| 1                                                                                                    |                                                                                                    |                                     |                                                   |                                                 |                       |  |  |  |

Сурет 9. «Жер учаскелері жаңа баяндамалар нүктелері»

2) **«Ақпаратты сақтау»** батырмасын басқаннан кейін, Жүйе енгізілген деректерді сақтайды, ал «Құжаттардың сканерленген көшірмелері» бөлімінде жүктелген құжаттардың сканерленген көшірмелерін жоюға, жүктеуге немесе ауыстыруға болады. (10-сурет).

| СКАН-КОПИИ ДОКУМЕНТОВ |                                                                   |
|-----------------------|-------------------------------------------------------------------|
| Файл 1 *              | 📩 Ocenka ehffektivnosti realizacii podprogrammy.pdf 🍵<br>ЗАМЕНИТЬ |
| Файл 2 *              | 📩 IndividualPayCheckReport.pdf 🧰<br>ЗАМЕНИТЬ                      |
| Файл 3 *              | 🕹 Ocenka ehffektivnosti realizacii podprogrammy.pdf 🔒<br>ЗАМЕНИТЬ |
| Файл 4                | выберите файл                                                     |
| Файл 5                | выберите файл                                                     |
| Файл б                | выберите файл                                                     |

Сурет 10. Ақпаратты сақтағаннан кейін «Құжаттардың сканерленген көшірмелері» бөлімі

3) Тіркеуді аяқтау үшін «Тіркеуді аяқтау» батырмасын басыңыз (11-сурет)

| Информация об организации                                                                                   | Выбор торгов                                                  | Операторы участника торгов                                                                                    |                      |      |
|----------------------------------------------------------------------------------------------------|---------------------------------------------------------------|----------------------------------------------------------------------------------------------------|----------------------|------|
| Для завершения регистрации на<br>организации будет рассмотрено<br>Уведомление о смене статуса рег<br>адрес. | жмите кнопку "Зави<br>организаторами то<br>чистрации будет на | ершить регистрацию". Информация об<br>ургов в течении 2 рабочих дней.<br>правлено на Ваш электронный почтовый | ✓ ЗАВЕРШИТЬ РЕГИСТРА | ацию |

Сурет 11. Тіркеуді аяқтау

4) Ұйым туралы ақпаратты аукционды ұйымдастырушылар екі жұмыс күні ішінде қарайды. Тіркеу мәртебесінің өзгергені туралы хабарлама сіздің электрондық поштаңызға жіберіледі. Жүйе диалогтық терезені келесі мазмұнмен қамтамасыз етеді «Сіздің тіркеуге тексеруге жіберілді» (12-сурет):

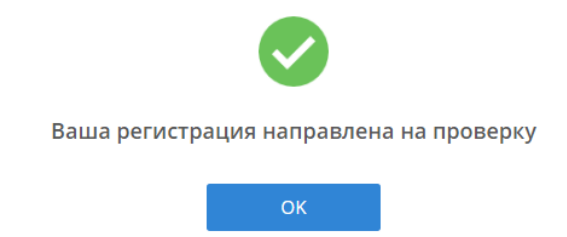

Сурет 12. Тексеру үшін тіркеу бағыты туралы хабарлама

5) «ОК» батырмасын басыңыз, «Толық тіркеу» батырмасы автоматты түрде «Өзгерістер енгізу» батырмасына ауыстырылады.

6) Бұрын енгізілген тіркеу деректеріне өзгеріс енгізу үшін **«Өзгерістер енгізу»** батырмасын басыңыз, содан кейін өзгертулерді қайтадан сақтаңыз (13-сурет).

| Информация об организации       | Выбор торгов     | Операторы участника торгов |          |  |
|---------------------------------|------------------|----------------------------|----------|--|
| Ваши изменения по регистрацион  | ным данным нахо, | торгов                     | <i> </i> |  |
| Дата отправки на проверку: 18.0 | 05.2018 12:03:12 |                            |          |  |

Сурет 13. Тіркеу мәліметтеріне өзгерістер енгізу

#### 6.3.2 «Сауда саттықты таңдау» қойындысы

1) «Тіркеу деректері» бөліміне өтіп, «Сауда-саттықты таңдау» қойындысын таңдаңыз. Жүйе аукциондық сауда-саттықтың бекітілген кестесіне сәйкес сауда-саттықтар тізімімен интерфейсті қамтамасыз етеді. Тиісті құсбелгіні қою арқылы тізімнен қатысатын сауда-саттықты таңдаңыз (14-сурет).

| ционные данн<br>об организаци<br>ТОРГОЕ<br>ги 1-3 из 3. | ые аукционные торги<br>ии Выбор торгов Операторы                                                                      | 🖀 АРХИВ                                                                                                    | <b>⊻ журнал с</b>                                                                                                    | обытий                                                                                                    | ( <del>)</del> ВЫЙТИ ИЗ СИСТЕМЫ                                                                                                    |
|---------------------------------------------------------|----------------------------------------------------------------------------------------------------|----------------------------------------------------------------------------------------------------|----------------------------------------------------------------------------------------------------|----------------------------------------------------------------------------------------------------|----------------------------------------------------------------------------------------------------|
| об организаци<br>ТОРГОЕ<br>ии 1-3 из 3.                 | ии Выбор торгов Операторы                                                                                             | і участника аукционных тор                                                                                                    | ргов                                                                                                    |                                                                                                    |                                                                                                    |
| ТОРГОЕ<br>и 1-3 из 3.                                   | 3                                                                                                    |                                                                                                    |                                                                                                    |                                                                                                    |                                                                                                    |
| и <b>1-3</b> из <b>3</b> .                              |                                                                                                    |                                                                                                    |                                                                                                    |                                                                                                    |                                                                                                    |
|                                                         |                                                                                                    |                                                                                                    |                                                                                                    |                                                                                                    |                                                                                                    |
| оргов                                                   | ИП ВИЭ/Объект энергетической утилиза<br>отходов                                                                       | ции Величина предельн<br>тг/кВт*ч                                                                                                    | чой аукционной цены,<br>ч (без НДС):                                                                                                    | Статус                                                                                                    | Оператор аукционных<br>торгов                                                                                                    |
| 14:00:00 CЭ<br>Кр                                       | С/Без документации/Северная зона/<br>упные свыше 10 МВт                                                               | 100                                                                                                    |                                                                                                    | Планируются                                                                                                    | Выберите опер 🗸 🗸                                                                                                    |
| 14:00:00 JY                                             | О/Группа 3                                                                                                    | 120                                                                                                    |                                                                                                    | Планируются                                                                                                    | Выберите опер 🗸 🗸                                                                                                    |
| 14:00:00 ГЭС<br>Кр                                      | С/Без документации/Северная зона/<br>упные свыше 10 МВт                                                               | 100                                                                                                    |                                                                                                    | Планируются                                                                                                    | Выберите опер 🗸 🗸                                                                                                    |
|                                                         | 14:00:00         C.S.           14:00:00         S.Y.           14:00:00         S.Y.           14:00:00         F.S. | 14:00:00         СЭС/Без документации/Северная зона/<br>Крупные свыше 10 МВт           14:00:00         ЭУО/Группа 3           14:00:00         ГЭС/Без документации/Северная зона/<br>Крупные свыше 10 МВт | 14:00:00         СЭС/Без документации/Северная зона/<br>Крупные свыше 10 МВт         100           14:00:00         ЭУО/Группа 3         120           14:00:00         ГЭС/Без документации/Северная зона/<br>Крупные свыше 10 МВт         100 | 14:00:00       СЭС/Без документации/Северная зона/<br>Крупные свыше 10 МВт       100         14:00:00       ЭУО/Группа 3       120         14:00:00       ГЭС/Без документации/Северная зона/<br>Крупные свыше 10 МВт       100 | 14:00:00         СЭС/Без документации/Северная зона/<br>Крупные свыше 10 МВт         100         Планируются           14:00:00         ЭУО/Группа 3         120         Планируются           14:00:00         ГЭС/Без документации/Северная зона/<br>Крупные свыше 10 МВт         100         Планируются |

Сурет 14. «Тіркеу деректері» бөлімі. «Сауда-саттықты таңдау» қойындысы

2) Аукционды белгілі бір күнге таңдағаннан кейін «Сақтау» батырмасын басыңыз (14-сурет). Жүйе таңдалған параметрлерді сақтайды.

«Сауда-саттықты таңдау» интерфейсі келесі элементтерден тұратын «Сауда-саттық тізімі» кестесін көрсетеді:

«Сауда-саттық күні» бағаны. Пішімі - күн. Өңделмейді. Өріс сауда-саттық күнін көрсетеді.

«ЖЭК түрі/энергия қалдықтарын кәдеге жарату объектісі» бағаны. Пішімі - мәтін. Өңделмейді. Өрісте ЖЭК түрі (ЖЭС, ГЭС, КЭС, БиоЭс және ЭКЖ) көрсетіледі.

«Шекті аукциондық бағаның шамасы, тг/кВт\*сағ (ҚҚС-сыз)» бағаны. Пішімі - сан. Өңделмейді. Өрісте аукционның шекті бағасының мәні теңге/кВт\*сағ (ҚҚС-сыз) көрсетіледі.

«Белгіленген қуаттың сатып алынатын көлемі, МВт» бағаны. Пішімі - сан. Өңделмейді. Өрісте сатып алынатын белгіленген қуаттың көлемі МВт-пен көрсетіледі.

«Мәртебе» бағаны. Пішімі - мәтін. Өңделмейді. Өрісте сауда-саттықтың өзекті мәртебесі көрсетіледі.

«Аукциондық сауда-саттық операторы» бағаны. Пішімі - мәтін. Өңдеуге болады. Құламалы тізімнен мәнді таңдау жолымен жолға сауда-саттық операторы енгізіледі, ол компаниядан сауда сессиясына қатысатын болады.

«Сақтау» батырмасы. Пішімі - ақпаратты сақтауға арналған құрал.

#### 6.3.3 «Саудагердің операторлары» қойындысы

1) **«Тіркеу деректері»** бөліміне өтіп, **«Сауда-саттық операторлары»** қойындысын таңдаңыз. Жүйе операторды қосуға арналған мәліметтерді енгізуге арналған өрістермен қамтамасыз етеді. Өрістерді толтырғаннан кейін **«Оператор қосу»** батырмасын басыңыз. (15-сурет):

| Инфор | Информация об организации Выбор торгов Операторы участника торгов |     |                     |                                                                        |     |  |  |  |  |  |
|-------|-------------------------------------------------------------------|-----|---------------------|------------------------------------------------------------------------|-----|--|--|--|--|--|
| добав | добавить оператора                                                |     |                     |                                                                        |     |  |  |  |  |  |
|       | ФИО *                                                             |     |                     |                                                                        |     |  |  |  |  |  |
|       | E-mail *                                                          |     |                     |                                                                        |     |  |  |  |  |  |
|       | Телефон                                                           |     |                     |                                                                        |     |  |  |  |  |  |
|       | Факс                                                              |     |                     |                                                                        |     |  |  |  |  |  |
| Мо    | бильный номер                                                     |     |                     |                                                                        |     |  |  |  |  |  |
|       |                                                                   |     | <b>ДОБАВИТЬ ОПЕ</b> | РАТОРА                                                                 |     |  |  |  |  |  |
| списо | ОК ОПЕРАТОРОВ                                                     |     |                     |                                                                        |     |  |  |  |  |  |
| Показ | аны записи 1-1 из 1.                                              |     |                     |                                                                        |     |  |  |  |  |  |
| #     | Ф.И.О.                                                            |     | E-mail              | Телефоны                                                               |     |  |  |  |  |  |
| 1     | Иванов Иван Иванович                                              | ina | nov@mail.ru         | Городской телефон:774411<br>Факс:445566<br>Мобильный номер:87776665544 | × × |  |  |  |  |  |

Сурет 15. «Тіркеу деректері» бөлімі. Сауда-саттық операторлары қойындысы

«Оператор қосу» бөлімі келесі элементтерден тұрады (15-сурет):

«Аты-жөні» өрісі. Пішімі - мәтін. Өңдеуге болады. Толтыру үшін міндетті. Өріске оператордың тегін, атын, әкесінің атын енгізіңіз.

«Электрондық пошта» өрісі. Пішімі - мәтін. Өңдеуге болады. Толтыру үшін міндетті. Өріске оператордың электрондық пошта мекенжайын енгізіңіз.

«**Телефон**» өрісі. Пішімі - мәтін. Өңдеуге болады. Толтыру үшін міндетті емес. Өріске оператордың телефон нөмірі енгізіледі.

«Факс» өрісі. Пішімі - мәтін. Өңдеуге болады. Толтыру үшін міндетті емес. Өріске оператордың факсы енгізіледі.

«Ұялы нөмір» өрісі. Пішімі - мәтін. Өңдеуге болады. Толтыру үшін міндетті емес. Өріске оператордың ұялы телефонының нөмірі енгізіледі.

«Оператор қосу» батырмасы. Пішімі - операторды қосуға арналған мәліметтерді енгізуді растайтын құрал.

2) **«Оператор косу»** батырмасын басқан кезде оператордағы барлық ақпарат келесі элементтерден тұратын **«Операторлар тізімі»** кестесінде көрсетіледі (15-сурет):

«Аты-жөні» бағаны. Пішімі - мәтін. Өңделмейді. Өрісте сауда операторларының тегі, аты, әкесінің аты көрсетіледі.

«Электрондық пошта» бағаны. Пішімі - мәтін. Өңделмейді. Өріс сауда операторларының электрондық пошта мекен-жайларын көрсетеді.

«**Телефондар**» бағаны. Пішімі - мәтін. Өңделмейді. Өрісте сауда операторларының телефондары көрсетілген.

« өрісі. «Операторлар тізімі» кестесінде жолды редакциялауға арналған құрал.

— « өрісі. «Операторлар тізімі» кестесіндегі жолды жою құралы.

3) Қосымша операторының электрондық мекенжайына «Сізді қосымша оператор ретінде шақырды» тақырыбымен электрондық хат автоматты түрде қалыптастырады және жібереді, жіберуші korem@vsm.kz жеке кабинетке кіру үшін қосымша оператор 24 сағат ішінде құпиясөз жасау үшін сілтеме бойынша өтуі қажет

### 6.4 АУКЦИОНДЫҚ САУДА-САТТЫҚ

#### 1. «Аукциондық сауда-саттық» бөліміне өтіңіз.

2. Егер сауда-саттық сессиясы жабық болса және/немесе барлық сауда-саттық аяқталса, Жүйе келесі жақын аукциондық жоспарланған сауда-саттық күні көрсетілген ескерту хабарламасын көрсетеді (16-сурет).

| мя на сервере: 14:11 | 1:48                        |                                                       |                                               | Ф тех.поддерж                                        | ҚАЗ РУС                                                                      | PYC ENG                                |            |
|----------------------|-----------------------------|-------------------------------------------------------|-----------------------------------------------|------------------------------------------------------|------------------------------------------------------------------------------|----------------------------------------|------------|
|                      | PERATORY                    | Аукционнь                                             | іе торги                                      |                                                      | 1997nurkuat<br>а. тоо "ВИЭ"                                                  | @gmail.com 👻                           |            |
| 🔙 РЕГИСТРАЦИОНН      | ные данные                  | а аукционные                                          | Е ТОРГИ                                       | 🖬 АРХИВ                                              | 🛛 ЖУРНАЛ СОБЫТИЙ                                                             | 🕞 ВЫЙТИ И                              | ІЗ СИСТЕМЫ |
|                      |                             |                                                       |                                               |                                                      |                                                                              |                                        |            |
|                      | Ближ                        | айшие аукцион                                         | ные торги за                                  | апланировань                                         | і на 28.04.2021 14:30:                                                       | 00                                     |            |
| Дата торгов          | Ближ<br>тип виз/об<br>утили | айшие аукцион<br>ъект энергетической<br>зации отходов | ные торги за<br>Величина преде<br>цены, тг/кl | апланировань<br>ельной аукционной<br>Вт*ч (без НДС): | I На 28.04.2021 14:30:<br>Объем закупаемой<br>установленной мощности,<br>МВт | 00<br>Оператор<br>аукционных<br>торгов | Статус     |

16-сурет. «Аукциондық сауда-саттықтар» бөлімі. «Сауда сессиясы жабық» интерфейсі

1) Егер сіз сауда-саттыққа жібермеген болсаңыз, Жүйеде «Сізде ағымдағы саудасаттыққа рұқсат жоқ» ескертуі пайда болады (17-сурет). Сізді келесі жағдайларда саудасаттыққа жіберуге болмайды:

1. Ұйымдастырушының қызметтері үшін төлемді уақтылы төлемегені үшін;

2. Ұйымдастырушыға қатысушының деректемелерін өзгерту туралы ақпаратты уақтылы ұсынбағаны үшін;

| мя на сервере: 14:17:22                                                |                                                                          | Ф Тех.поддержка                                                                        | Ķ                                            | A3 PYC ENG         |
|------------------------------------------------------------------------|--------------------------------------------------------------------------|----------------------------------------------------------------------------------------|----------------------------------------------|--------------------|
|                                                                        | Аукционные торги                                                         |                                                                                        | 🔕 1997nurkuat@g<br>💼 тоо "виэ"               | mail.com 👻         |
| 🖽 РЕГИСТРАЦИОННЫЕ ДАННЫЕ                                               | а Аукционные торги                                                       | а архив                                                                                | 🛛 ЖУРНАЛ СОБЫТИЙ                             | 🕀 ВЫЙТИ ИЗ СИСТЕМЫ |
| АУКЦИОННЫЕ ТОРГИ                                                       |                                                                          |                                                                                        |                                              |                    |
| Дата торгов:<br>ТИП ВИЭ/Объект<br>энергетической утилизации<br>отходов | 2021-04-28<br>ВЭС/Без документации/Северная<br>зона/Крупные свыше 10 МВт | Объем закупаемой<br>установленной мог<br>Величина пределы<br>аукционной цены,<br>НДС): | 50<br>цности, МВт<br>ной 21<br>тг/кВт*ч (без |                    |
|                                                                        | У Вас нет доступа к тек                                                  | ицим аукционным торга                                                                  | м                                            |                    |

3. Шартта көзделген басқа да міндеттемелер орындалмаған кезде.

Сурет 17. «Аукциондық сауда-саттықтар» бөлімі. «Сізде қазіргі сауда-саттыққа рұқсат жоқ»

**Ескерту**: Сауда сессиясы аукциондық сауда-саттықты өткізу кезінде уәкілетті орган бекіткен кестеге сәйкес мерзімде және қоршаған ортаны қорғау саласындағы

уәкілетті орган бекіткен энергетикалық кәдеге жарату объектілерін салу жөніндегі ақпаратқа сәйкес өткізіледі, 30 (отыз) минутқа созылады. Бұл ретте сауда сессиясы аяқталғанға дейін бес минут ішінде бағасы қолда бар ең төмен ұсыныстан төмен аукциондық сауда-саттыққа қатысушылардан өтінім келіп түскен кезде 5 (бес) минутқа ұзартылады. Мүмкін болатын ұзартуларды ескере отырып, сауда сессиясын өткізудің жалпы уақыты ашылған сәттен бастап 1 (бір) сағаттан аспайды.

Сауда-саттыққа қатысушылардан өтінімдерді қабылдау сауда сессиясы ашылған сәттен бастап жүзеге асырылады.

Сауда сессиясына Шартқа сәйкес осы сауда сессиясына қатысатын қатысушылар ғана қол жеткізе алады.

#### 6.4.1 Құжаттамамен ауқциондық сауда-саттық

1. Құжаттамамен аукциондық сауда-саттыққа қатысу кезінде, егер сауда сессиясы ашық болса және сіз сауда-саттыққа жіберілген болсаңыз, жүйе құжаттамамен аукциондық сауда-саттықты өткізу бойынша КҚ интерфейсін ұсынады (18-сурет).

|                                                       |                         |                                                    | Время на сервере: 21:30:18                    |                                                                                                    | О Тех поддержка                      | KA3 PYC                               | ENG                                                |                                                                                            |   |
|-------------------------------------------------------|-------------------------|----------------------------------------------------|-----------------------------------------------|----------------------------------------------------------------------------------------------------|--------------------------------------|---------------------------------------|----------------------------------------------------|--------------------------------------------------------------------------------------------|---|
|                                                       |                         |                                                    |                                               | Аукционные торги                                                                                                    | € Б<br>В Т                           | ibisara92@mail.ru +<br>'ОО "Мощность" |                                                    |                                                                                            |   |
|                                                       |                         |                                                    | 🗷 РЕГИСТРАЦИОННЫЕ ДИ                          | чные аларионные торги                                                                                                    | ∎архив ⊒журнал                       | событий 🕞 выйти из                    | 3 СИСТЕМЫ                                          |                                                                                            |   |
|                                                       | СТАТУС ТОРГОВОЙ СЕССИИ: |                                                    | Время открытия торговой<br>Осталось: 00:09:42 | сессии: 21:30:00                                                                                                    | Время закрытия торговой с            | ессии: 21:40:00                       | Максимальное время                                 | закрытия сессии: 21:50:00                                                                  |   |
|                                                       | Открыт                  |                                                    |                                               |                                                                                                    |                                      |                                       |                                                    |                                                                                            |   |
| АУКЦИОННЫЕ ТОРГИ                                      |                         |                                                    |                                               |                                                                                                    |                                      |                                       |                                                    |                                                                                            |   |
| Тип аухциона<br>Дата торгов:<br>Зона ЕЭС:<br>Тип ВИЭ: |                         | С документацией<br>2019-07-11<br>Южная зона<br>СЭС | Be<br>Of<br>Be<br>Tri                         | личина проектов:<br>іъем закупаемой установленной мощности, МВт<br>личина предельной аухционной цены,<br>кВт <sup>4</sup> (Без ИДС): | Крупные свыше 10 МВт<br>50<br>29     | Место ;<br>Площа<br>Точка г           | расположения проекта<br>дь земля, Га<br>одилючения | Туркестанская область, Отырарский район, село<br>Шаульдер<br>100<br>ПС Шаульдер, 110/35/10 |   |
|                                                       |                         |                                                    |                                               | Минимальная заявленная аукционная цена,                                                                                              | воданная в торговую систему, тг/кВт* | ч (без НДС):                          |                                                    |                                                                                            |   |
|                                                       |                         |                                                    |                                               |                                                                                                    |                                      |                                       |                                                    |                                                                                            |   |
| МОИ ЗАЯВКИ                                            |                         |                                                    |                                               |                                                                                                    |                                      |                                       |                                                    |                                                                                            |   |
| + выбрить проект д                                    | ля подачи злявки        |                                                    |                                               |                                                                                                    |                                      |                                       |                                                    |                                                                                            |   |
| Изменение зая                                         | нахи Номер заяв         | ки Врем                                            | я подачи заявки                               | Заявляемая аукционная цена, тгіхВт*ч (без H)                                                                                         | qc)                                  | Тип финансового обеспечения           | Сумма финансового                                  | обеспечения, тенге Статуо                                                                  | 1 |
| Ничего не найдено.                                    |                         |                                                    |                                               |                                                                                                    |                                      |                                       |                                                    |                                                                                            |   |
|                                                       |                         |                                                    |                                               |                                                                                                    |                                      |                                       |                                                    |                                                                                            |   |
| РАНЖИРОВАННЫЙ ГРА                                     | ФИК:                    |                                                    |                                               |                                                                                                    |                                      |                                       |                                                    |                                                                                            |   |
| ФИНАНСОВОЕ ОБЕСПЕ                                     | ечение                  |                                                    |                                               |                                                                                                    |                                      |                                       |                                                    |                                                                                            |   |
| n/n                                                   |                         |                                                    | Наименование фина                             | сового обеспечения                                                                                                    |                                      |                                       | Сумма (тенте)                                      | Статуо                                                                                     |   |
| 1                                                     | Банковская гарантия     |                                                    |                                               |                                                                                                    |                                      | 250 000 000 00                        |                                                    | Derrythen                                                                                  |   |

Сурет 18. «Аукцион сауда-саттығы» бөлімі. Интерфейс «Сауда-саттық сессиясы құжаттамамен аукциондық сауда кезінде ашық»

1. Ашық сауда-саттық сессиясында «Аукциондық сауда» интерфейсінде 5 ақпараттық панель бар (18-сурет):

1) **«Сауда-саттық мәртебесі»** панелі, келесі өрістермен (автоматты түрде толтырылады):

«Сауда-саттық мәртебесі» өрісі. Пішімі - мәтін. Өңделмейді. Өріс сауда сессиясының мәртебесін көрсетеді - ашық / жабық / тоқтатылған / жойылған.

«Сауда-саттық сессиясының ашылу уақыты» өрісі. Пішімі – уақыт. Өңделмейді. Өріс сеанстың ашылу уақытын көрсетеді.

«Сауда-саттық сессиясының жабылу уақыты» өрісі. Пішімі- уақыт. Өңделмейді. Өрісте сессия жабылған уақыт көрсетіледі.

«Сауда-саттықтың шекті уақыты» өрісі. Пішімі - уақыт. Өңделмейді. Өріс саудасаттық сессиясының шекті уақытын көрсетеді.

«Қалған» өрісі. Пішімі – уақыт. Өңделмейді. Өріс сауда-саттық аяқталғанға дейін қалған уақытты көрсетеді.

2) Келесі өрістерден тұратын **«ЖЭК жобаларын таңдау бойынша аукциондық тендерлер»** панелі (автоматты түрде толтырылады):

Аукцион түрінің өрісі. Пішімі - мәтін. Өңделмейді. Өріс аукционның түрін көрсетеді (құжаттамамен, құжатсыз).

«Сауда-саттық күні» өрісі. Пішімі – күн. Өңделмейді. Өріс сауда-саттық күнін көрсетеді.

«БЭЖ аймақ» өрісі. Пішімі - мәтін. Өңделмейді. Өрісте БЭС аймағының атауы (Солтүстік, Оңтүстік, Батыс) көрсетіледі.

**RES тип өрісі**. Пішімі - мәтін. Өңделмейді. Өрісте жаңартылатын энергия көзінің түрі көрсетіледі (SPP, WPP, ГЭС, ВіоРР).

«Жобалар саны» өрісі. Пішімі - мәтін. Өңделмейді. Өрісте жобалардың мәні МВт-та көрсетіледі (Үлкен, 10 МВт-тан жоғары, Кішкентай, 0,75-тен 10 МВт-қа дейін, Кішкентай, 0,1-ден 10 МВт-қа дейін).

«Сатып алынған белгіленген қуат көлемі» өрісі. Пішімі - сан. Өңделмейді. Өрісте сатып алынған белгіленген қуаттың көлемі көрсетіледі (параметр кемінде 100 киловатт (кВт), 1-ге (бір) кВт-қа көбейтеді және мегаваттта (МВт) көрсетілген)).

«Аукционның шекті бағасының мәні, тг / кВт\*сағ (ҚҚС-сыз)» өрісі. Пішімі - сан. Өнделмейді. Өрісте аукционның шекті бағасының мәні тг / кВт \* сағ көрсетілген (электр энергиясының бір киловатт-сағатына ҚҚС-сыз, Қазақстан Республикасының ұлттық валютасында сепаратордан кейін екі маңызды цифрдан аспайтын көрсетілген). «Жобаның орналасу» өрісі. Пішімі - мәтін. Өңделмейді. Өрісте жобаның орналасқан жері туралы ақпарат көрсетіледі.

«Жер көлемі, гектар» өрісі. Пішімі - сан. Өңделмейді. Өріс гектар өлшем бірлігіне жер көлемі туралы мәліметтерді енгізу үшін қолданылады.

«**Қосылу нүктесінің**» өрісі. Пішімі - мәтін, сан. Өңделмейді. Бұл өрісте электр желілеріне қосылу нүктелері бойынша рұқсат етілген шекті қуат пен мүмкін болатын қосылыстардың санын көрсете отырып, электр беру ұйымдарының электр желілеріне қосылу мүмкіндігі туралы ақпарат бар.

3) **«Өтінім беру үшін жобаны таңдау»** кестесі нақты берілген өтінімдердің деректерімен. Бұл өрістер өтінімдер түскен кезде толтырылады:

«Өтініш беру үшін жобаны таңдаңыз» батырмасы. Пішімі - өтінім беру үшін жобаны таңдау құралы. Түйме тек ашық сауда сессиясы кезінде белсенді болады (19-сурет).

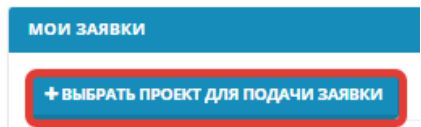

Сурет 19. «Өтініш беру үшін жобаны таңдаңыз» батырмасы

«**Өтінімнің нөмірі» бағанасы.** Пішімі - сан. Өңделмейді. Өріс ұсынылған өтінімдердің санын көрсетеді.

«Өтініш беру уақыты» бағанасы. Пішімі - уақыт. Өңделмейді. Өрісте өтінім беру уақыты көрсетіледі.

«Хабарланған аукциондық баға, теңге / кВт\*сағ (ҚҚС-сыз)» бағаны. Пішімі - сан. Өңделмейді. Өрісте жарияланған аукциондық баға теңге / кВт\*сағ (ҚҚС-сыз) көрсетілген.

«Қаржылық қамтамасыз ету түрі» бағаны. Пішімі - мәтін. Өңделмейді. Өріс қаржылық қауіпсіздік түрін көрсетеді.

«Қаржылық қауіпсіздік сомасы, тг» бағаны. Пішімі - сан. Өңделмейді. Өрісте қаржылық қауіпсіздік сомасы теңгемен көрсетіледі.

«Күй» баған. Пішімі - мәтін. Өңделмейді. Өріс Толтыру үшін міндетті емес күйін көрсетеді.

4) Аукционға қатысушылар жүйеге ұсынған өтінімдер негізінде жасалған ұсыныстың «**Рейтингтік кестесі**» ақпараттық панелі. Қатысушының сауда-саттық кезінде ұсынған ұсынысы рейтингтік диаграммада қызыл түспен, басқа трейдерлердің тапсырыстары рейтингтік диаграммада қара түспен көрсетіледі.

5) «Қаржылық қауіпсіздік» кестесі, келесі мәліметтер:

«п/п» бағаны. Пішімі - сан. Өңделмейді. Өріс қаржылық қауіпсіздік нөмірін көрсетеді.

«Қаржылық қауіпсіздіктің атауы» бағаны. Пішімі - мәтін. Өңделмейді. Бұл жолда қаржылық қамтамасыз ету түрі көрсетіледі (Банк кепілдігі, аккредитив).

«Сома (тг)» бағаны. Пішімі - сан. Өңделмейді. Өрісте қаржылық қауіпсіздік сомасы теңгемен көрсетіледі.

«Күй» бағаны. Пішімі - мәтін. Өңделмейді. Өріс қаржылық қауіпсіздік күйін көрсетеді (Қол жетімді, Пайдаланылған).

«Сауда-саттық жүйесіне ұсынылған аукционның минималды бағасы, теңге / кВт\*сағ (ҚҚС-сыз)» өрісі. Пішімі - сан. Өңделмейді. Өрісте сауда-саттық жүйесіне жіберілген аукционның минималды жарияланған бағасы теңге / кВт\*сағ (ҚҚС-сыз), аукцион барысында өзгертулер және тек төмен қарай көрсетіледі.

**Ескерту:** Сауда-саттық сессиясында қатысушылар үшін келесі ақпарат ашық: 1. уәкілетті орган бекіткен Кестеде көрсетілген аукционды сипаттайтын жалпы ақпарат:

- сауда сессиясының ашылу уақыты;
- сауда сессиясының жабылу уақыты;
- сауда сессиясының шекті уақыты;
- қалған сауда-саттық сессиясы;
- аукцион түрі;
- ЕЭК аймағы;
- ЖЭК түрі;
- жобалардың мөлшері;
- сатып алынған қуат көлемі (MBm);
- аукционның шекті бағасы (теңге / кВт \* сағ (ҚҚС-сыз));
- жобаның орналасқан жері;
- жер көлемі, га;
- қосылу нүктесі. Сауда-саттық ашылу уақыты;
- 1. қатысушы өзінің барлық параметрлерімен бірге ұсынылған құжаттамамен аукционға қатысуға өтінім (өтінім бағасы, өтінім беру уақыты); ұсыныстардың рейтингі кестесі;
- сатуға арналған құжаттамамен аукционға қатысу үшін ұсынылған өтінімдерде көрсетілген ең төменгі баға.
   «Өтініш беру үшін жобаны таңдау» батырмасын басқан кезде, жүйе өтінім беру интерфейсін ұсынады (20-сурет).

| Подача заявки                                                                                       | ×                                                                       |
|----------------------------------------------------------------------------------------------------|-------------------------------------------------------------------------|
| ФИНАНСОВОЕ ОБЕСПЕЧЕНИЕ                                                                              |                                                                         |
| Банковская гарантия                                                                                 |                                                                         |
| Банковская гарантия на 250 000 000.00 тенге на 50 МВт                                               | •                                                                       |
|                                                                                                    |                                                                         |
| Объем закупаемой установленной мощности, МВт                                                        | 50                                                                      |
| Место расположения проекта                                                                          | Туркестанская область, Отырарский район, село<br>Шаульдер               |
| Площадь земли, га                                                                                   | 100                                                                     |
| Точка подключения                                                                                   | ПС Шаульдер, 110/35/10                                                  |
| Заявляемая аукционная цена, тт/кВт®ч (без НДС)                                                      |                                                                         |
| Время на сервере: 22:27:14<br>Осталось: 00:09:46<br>Минимальная заявленная аукционная<br>тт/кВт*ч ( | я цена, поданная в торговую систему, ЗАКРЫТЬ ПОДАТЬ ЗАЯВКУ<br>Без НДС): |

Сурет 20. «Тапсырыс беру» аукциондық сауда-саттықтың құжаттамасы бар интерфейсі «Өтінім беру» интерфейсі келесі элементтерден тұрады:

1) «**Қаржылық қауіпсіздік**» өрісі. Пішімі - мәтін. Өңдеуге болады. Жолға ашылмалы тізімнен мәнді таңдау арқылы қатысушы аукционға қатысу үшін ұсынған қаржылық қамтамасыз ету түрін енгізіңіз (Банк кепілдігі, Аккредитив).

Сауда-саттыққа қатысушы әрбір өтінім үшін қаржылық қамтамасыз етудің бір ғана түрін таңдай алады.

2) «Сатып алынған белгіленген қуат көлемі» өрісі. Пішімі - сан. Өңделмейді. Өрісте сатып алынған белгіленген қуаттың көлемі көрсетіледі (параметр кемінде 100 киловатт (кВт), 1-ге (бір) кВт-қа көбейтеді және мегаваттта (МВт) көрсетілген)).

3) «Жобаның орналасқан орны» өрісі. Пішімі - мәтін. Өңделмейді. Өрісте жобаның орналасқан жері туралы ақпарат көрсетіледі.

4) **«Жер көлемі, гектар»** өрісі. Пішімі - сан. Өңделмейді. Өріс гектар өлшем бірлігіне жер көлемі туралы мәліметтерді енгізу үшін қолданылады.

5) **«Қосылу нүктесі»** өрісі. Пішімі - мәтін, сан. Өңделмейді. Бұл өрісте электр желілеріне қосылу нүктелері бойынша рұқсат етілген шекті қуат пен мүмкін болатын қосылыстардың санын көрсете отырып, электр беру ұйымдарының электр желілеріне қосылу мүмкіндігі туралы ақпарат бар.

6) **«Жарияланған аукциондық баға, тг / кВт\*сағ (ҚҚС-сыз)**» өрісі. Пішімі - сан. Өңдеуге болады. Өрісте өтінімнің Қазақстан Республикасының ұлттық валютасындағы бағасы (теңгемен) сағатына бір киловатт үшін ҚҚС-сыз және сепаратордан кейін 2-ден көп емес цифрлармен көрсетілген.

Ескерту: Сауда-саттық бағасы аукционның шекті бағасынан аспауы керек.

Назар аударыңыз: Бағаның өзгеру қадамы 5 тг / кВт \* сағатты құрайды (21-сурет).

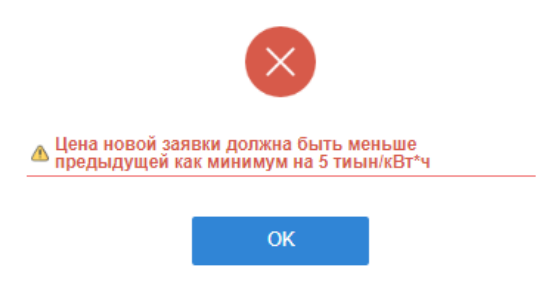

**Назар аударыңыз**: Тапсырыс бағасы СЖ жіберілген минималды тапсырыс бағасымен бірдей болмауы керек.

**Назар аударыңыз**: Тапсырыс бағасы басқа сауда қатысушыларының тапсырыс бағасымен немесе сіз бұрын жіберген тапсырыспен бірдей болмауы керек (22-сурет).

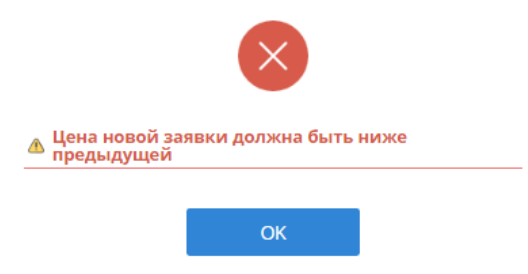

Сурет 22. Тапсырыс бағасының дұрыс енгізілмегендігі туралы диалог терезесі

1) «Сауда-саттық жүйесіне ұсынылған аукционның минималды бағасы, теңге / кВт\*сағ (ҚҚС-сыз) өрісі. Пішімі - сан. Өңделмейді. Бұл жолда автокөлік құралына ұсынылған аукционның минималды жарияланған бағасы, ҚҚС-сыз, теңге / кВт\*сағ көрсетілген.

2) «Сервердегі уақыт» өрісі. Пішімі - уақыт (СС: ММ: СС). Өңделмейді. Сервердегі уақытты Нұр-Сұлтанның уақытымен көрсетеді.

3) «**Қалған**» өрісі. Пішімі- уақыт (СС: ММ: СС). Өңделмейді. Өріс сауда-саттық аяқталғанға дейін қалған уақытты көрсетеді.

4) **«Жабу»** батырмасы. Пішімі - бұл қолданбалы терезені жауып, негізгі сауда бетіне оралуға арналған құрал.

5) **«Өтінімді жіберу»** батырмасы. Пішімі - бұл барлық өрістерді толтыру және өтінім беру кезінде енгізілген деректерді сақтауға арналған құрал.

3. **«Өтінімді жіберу»** батырмасын басқаннан кейін (20-сурет) өтінімді толтырудың дұрыстығын растайтын диалогтық терезе ашылады (23-сурет).

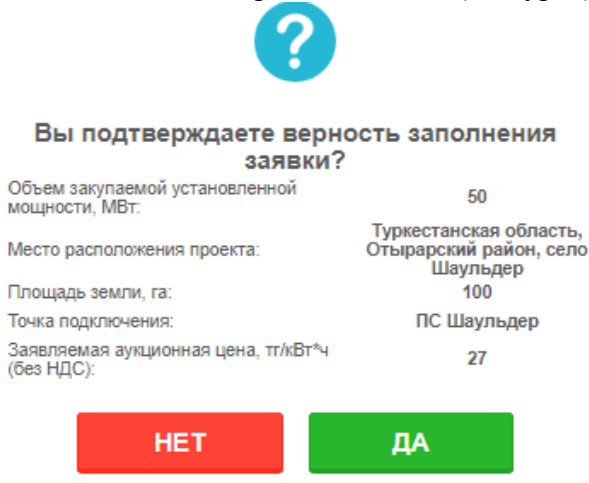

Сурет 23. Өтінімді растауға арналған диалог терезесі

Егер сіз **«Жоқ»** батырмасын бассаңыз, сіз өзгертулер енгізу үшін өтінім терезесіне ораласыз.

Егер сіз «**И**ә» батырмасын бассаңыз, бағдарлама көлік құралының мәліметтер базасына енгізіледі, ол пайда болған диалогтық терезені растайды (24-сурет):

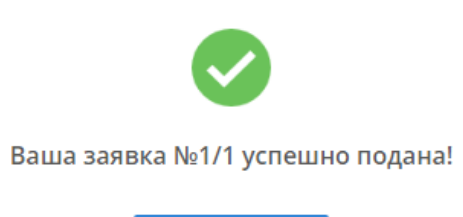

ОК

24-сурет. Табысты өтінім беру туралы диалог терезесі

3. Әрі қарай, сіз «**ОК**» батырмасын басуыңыз керек, сонда сіз негізгі сауда парағына өтесіз (25-сурет).

Өтініштің нөмірі мен өтінім беру уақыты өтінім сәтті түскеннен кейін автоматты түрде белгіленеді (25-сурет).

|                                                        |                                        |                                      | Rposes.                                                        | ia cepeepe: 12:13:06                                                                            | C Treatman and                                                              | 1 PK 116                                                                  |                                                                                                    |                                                                                                    |
|--------------------------------------------------------|----------------------------------------|--------------------------------------|----------------------------------------------------------------|-------------------------------------------------------------------------------------------------|-----------------------------------------------------------------------------|---------------------------------------------------------------------------|----------------------------------------------------------------------------------------------------|----------------------------------------------------------------------------------------------------|
|                                                        |                                        |                                      | 6                                                              | КОПЕМ Аукционные торги                                                                          | 8 máina@iorem.3<br>8 100 'Rafe'                                             | -                                                                         |                                                                                                    |                                                                                                    |
|                                                        |                                        |                                      |                                                                | Ентистиционные данные са кладионные тонти                                                       | ■ Алона 2 хотных совытий                                                    | a suite et cectani                                                        |                                                                                                    |                                                                                                    |
|                                                        | ститус тонговой стосине<br>Сперия      |                                      | Время открытия торговой сессии: 12.04.00<br>Осталосы: 00:04:31 |                                                                                                 | Время закрытия торговой сессии: 12:1                                        | 9:37                                                                      | Маколиальное время торговой сессии: 12:24:00                                                                    |                                                                                                    |
| ливционные тояти                                       |                                        |                                      |                                                                |                                                                                                 |                                                                             |                                                                           |                                                                                                    |                                                                                                    |
| Теп аужанова<br>Дала торгов:<br>Зона EPC:<br>Теп BUDI: | C.A<br>207<br>104<br>104<br>104<br>105 | ingwo-mauenk<br>9-07-25<br>nak bonii | Воличина ер<br>Объев закуз<br>Воличина ер                      | англад установленной цены, телевт++ (без ндс);<br>сеньй установленной цены, телевт++ (без ндс); | Kgymiaet Clauset 10 MBY<br>50<br>29                                         | Месте раконскота проекта<br>Плозидарь оконски. Га<br>Почка людеско-ченика | Турнатан-киже ебласть, О<br>100<br>ГСС Жиуньмер, 115/15/10                                                      | ырарсыяй район, село Шаульдар                                                                                                    |
|                                                        |                                        |                                      |                                                                | Инникальная заявленная аукционная цена, онд                                                     | анная в терговую систему, тлініїт <sup>6</sup> е (биз МДС) <mark>2</mark> 3 |                                                                           |                                                                                                    |                                                                                                    |
| MCM SURROY                                             |                                        |                                      |                                                                |                                                                                                 |                                                                             |                                                                           |                                                                                                    |                                                                                                    |
|                                                        | Variation and a                        | Ploying Lanaria                      | Врания годочи заявноя                                          | Januroman ayouptionan upon, 107                                                                 | d (** (fina 1966)                                                           | Tan филанскиото объстанияти                                               | Сривна финансовот с обястичения, тактя                                                                          | Comps                                                                                                    |
| 🖊 волонта, чтовы консега                               |                                        | 2/1                                  | 12:04:57.49                                                    | 28.00                                                                                           |                                                                             | Kawasona rapartes                                                         | 253 000 000,00                                                                                                  | 6.000                                                                                                    |
| Z RARATE TORS REPORTS                                  |                                        | 10                                   | 12.12.58.1549                                                  | 22.99                                                                                           |                                                                             | Ванизмская гарантия                                                       | 253.000.000,00                                                                                                  | Concerned in the second second s |
|                                                        |                                        |                                      |                                                                |                                                                                                 |                                                                             |                                                                           | -                                                                                                    | a a a a a a                                                                                                    |
|                                                        |                                        |                                      |                                                                |                                                                                                 |                                                                             |                                                                           |                                                                                                    |                                                                                                    |
| 1                                                      | Банковская гарантия                    |                                      | Marvin das un ĝenancias e elle, arale                          |                                                                                                 | 27                                                                          | Cysmme(1mm10)                                                             | Resource                                                                                                    | starys                                                                                                    |
| 2                                                      | Банковская гарантия                    |                                      |                                                                |                                                                                                 | 20                                                                          | 000 000,00                                                                | The second second second second second second second second second second second second second second second se |                                                                                                    |
|                                                        |                                        |                                      |                                                                |                                                                                                 |                                                                             |                                                                           |                                                                                                    |                                                                                                    |

Сурет 25. «Аукцион сауда-саттықтары» бөлімі. Толтыру үшін міндетті емесдан кейінгі интерфейс

**3.** «Менің өтінімдерім» кестесінде қатысушының өтінімдерінің деректері көрсетіледі. Өтінімнің мәртебесі «қабылданды» деп өзгереді (25-сурет).

**Ескертпе:** сауда-саттыққа қатысушы бұрын берілген өтінімді өзгерте алады, жаңа өтінім бере алады, бірақ өзінің бұрын берілген өтінімдерін жоюға мүмкіндігі жоқ.

«Қаржылық кепіл» кестесінде қаржылық кепіл мәртебесі «Қолданылған» болып өзгереді (25-сурет).

3. Бұрын берілген өтінімді өзгерту үшін батырманы басыңыз *нажмите, чтобы изменить* өтінім нөміріне дейін, содан кейін өзгертулер енгізу үшін бұрын енгізілген деректермен Толтыру үшін міндетті емесның терезесі ашылады.

Бұрын берілген өтінімді жаңарту кезінде қатысушы өтінімнің бағасын тек төмен қарай және оның өтінімінен кемінде 5 тг / кВт \* сағ өзгерісімен өзгерте алады. Қалған өрістер белсенді емес.

#### 6.4.2 Құжатсыз аукциондық сауда-саттық

1. Ашық сауда-саттық сессиясында «Аукциондық сауда» интерфейсінде 4 ақпараттық панель бар (26-сурет):

|                                                                                                |                                                   | Время на сервере: 14:25:14                                                                                     |                                                                                 | Тех.поддержка                    | KAB                                                | PVC ENG                                                                                          |                                                 |
|------------------------------------------------------------------------------------------------|---------------------------------------------------|----------------------------------------------------------------------------------------------------|---------------------------------------------------------------------------------|----------------------------------|----------------------------------------------------|--------------------------------------------------------------------------------------------------|-------------------------------------------------|
|                                                                                                |                                                   |                                                                                                    | Аукционные торги                                                                |                                  | ④ 1997nurkuatBgmail.co<br>叠 AO "Тра-ла-ла"         | m -                                                                                              |                                                 |
|                                                                                                |                                                   | 🖅 РЕГИСТРАЦИОННЫЕ ДА                                                                                           | ННЫЕ ⇒АУКЦИОННЫЕ ТОРГИ                                                          | АРХИВ                            | ∑журнал событий 🛛 🖲                                | выйти из системы                                                                                 |                                                 |
| CTAT                                                                                           | УС ТОРГОВОЙ СЕССИИ:                               | Время открытия т                                                                                               | орговой сессии: <b>14:25:00</b>                                                 | Время закрытия                   | торговой сессии: <b>17:25:00</b>                   | Максимальное в                                                                                   | ремя торговой сессии: 18:45:00                  |
|                                                                                                | Открыт                                            | Осталось: 02:59                                                                                                | :46                                                                             |                                  |                                                    |                                                                                                  |                                                 |
| УКЦИОННЫЕ ТОРГИ                                                                                |                                                   |                                                                                                    |                                                                                 |                                  |                                                    |                                                                                                  |                                                 |
| Гип аукциона<br>Цата торгов:<br>Зона ЕЗС:<br>ГИП ВИЛ/Объект<br>нергетической утилиз<br>этходов | Без документ<br>2021-04-28<br>Северная зон<br>ВЭС | ации Величина проектов:<br>Объем закупаемой<br>а установленной мощ<br>М8т<br>Величина пределы, т<br>(без НДС): | Крутичые свыше 10 МВт<br>50<br>мости,<br>ой 21<br>г/хВт*ч                       |                                  |                                                    |                                                                                                  |                                                 |
|                                                                                                |                                                   |                                                                                                    | Минимальная заявленная аукционная цена                                          | , поданная в торговую си         | ктему, тг/кВт*ч (без НДС):                         |                                                                                                  |                                                 |
| ЮИ ЗАЯВКИ                                                                                      |                                                   |                                                                                                    |                                                                                 |                                  |                                                    |                                                                                                  |                                                 |
| + выбрать проект для п                                                                         | юдачи заявки                                      |                                                                                                    |                                                                                 |                                  |                                                    |                                                                                                  |                                                 |
| Изменение Номер<br>заявки заявки                                                               | Время<br>подачи Объем устаног<br>заявки           | аленной Минимальный объем<br>установленной мощности<br>якта, МВт проекта, МВт                                  | Заявляемая аукционная Населенный Площа<br>цена, тг/к8т+ч (без НДС) пункт земли, | дь Категория лэп<br>Га земли лэп | Название и О<br>координаты Шины (мак<br>подстанции | граничение по подключаемой мощности<br>симально допустимый объем установленной<br>мощности), МВт | Тип<br>финансового<br>обеспечения, тенге Статуи |
| Ничего не найдено.                                                                             |                                                   |                                                                                                    |                                                                                 |                                  |                                                    |                                                                                                  |                                                 |
|                                                                                                |                                                   |                                                                                                    |                                                                                 |                                  |                                                    |                                                                                                  |                                                 |
| ИНАНСОВОЕ ОБЕСПЕЧЕН                                                                            | HVIL .                                            |                                                                                                    |                                                                                 |                                  |                                                    |                                                                                                  |                                                 |
| n/n                                                                                            |                                                   | Наименование финанс                                                                                            | ового обеспечения                                                               |                                  |                                                    | Сумма (тенге)                                                                                    | Статус                                          |
| 1 Бан                                                                                          | ковская гарантия                                  |                                                                                                    |                                                                                 | 1                                | 54 540 635 541 653,00                              |                                                                                                  | Доступен                                        |

Құжатсыз ашық» интерфейсі

1) «Сауда-саттық мәртебесі» өрісі, келесі өрістермен (автоматты түрде толтырылады): «Сауда-саттық мәртебесі» өрісі. Пішімі - мәтін. Өңделмейді. Өріс сауда сессиясының мәртебесін көрсетеді - бір минут ішінде ашық / жабық / тоқтатылған / жойылған / алдынала нәтижелер / жабық.

«Сауда-саттық сессиясының ашылу уақыты» өрісі. Пішімі- уақыт (СС: ММ: СС). Өңделмейді. Өріс сеанстың ашылу уақытын көрсетеді.

«Сауда-саттық сессиясының жабылу уақыты» өрісі. Пішімі - уақыт (СС: ММ: СС). Өңделмейді. Өрісте сессия жабылған уақыт көрсетіледі.

«Сауда-саттықтың шекті уақыты» өрісі. Пішмі - уақыт (СС: ММ: СС). Өңделмейді. Өріс сауда-саттық сессиясының шекті уақытын көрсетеді.

Пішімі - уақыт (СС: ММ: СС). Өңделмейді. Өріс сауда-саттық аяқталғанға дейін қалған уақытты көрсетеді.

2) Келесі өрістерден тұратын **«ЖЭК жобаларын таңдау бойынша аукциондық тендерлер»** панелі (автоматты түрде толтырылады):

Аукцион түрінің өрісі. Пішімі - мәтін. Өңделмейді. Өріс аукционның түрін көрсетеді (құжаттамамен, Құжатсыз).

«Сауда-саттық күні» өрісі. Пішімі - күн (ЖЖЖЖ-АА-КК). Өңделмейді. Өріс саудасаттық күнін көрсетеді.

БЭЖ аймақ өрісі. Пішімі - мәтін. Өңделмейді. Өрісте БЭС аймағының атауы (Солтүстік, Оңтүстік, Батыс) көрсетіледі.

RES тип өрісі. Пішімі - мәтін. Өңделмейді. Өрісте жаңартылатын энергия көздерінің түрі (SPP, WPP, ГЭС, ВіоРР) көрсетілген.

«Жобалар саны» өрісі. Пішімі - мәтін. Өңделмейді. Өрісте жобалардың мәні МВт-та көрсетіледі (Үлкен, 10 МВт-тан жоғары, Кішкентай, 0,75-тен 10 МВт-қа дейін, Кішкентай, 0,1-ден 10 МВт-қа дейін).

«Сатып алынған белгіленген қуат көлемі, өріс» өрісі. Пішімі - сан. Өңделмейді. Өрісте сатып алынған белгіленген қуаттың көлемі көрсетіледі (параметр кемінде 100 киловатт (кВт), 1-ге (бір) кВт-қа көбейтеді және мегаваттта (МВт) көрсетілген)).

«Аукционның шекті бағасының мәні, тг / кВт\*сағ (ҚҚС-сыз)» өрісі. Пішімі - сан. Өңделмейді. Өрісте аукционның шекті бағасының мәні теңге / кВт \* сағ көрсетілген (электр энергиясының бір киловатт-сағатына ҚҚС-сыз, Қазақстан Республикасының ұлттық валютасында сепаратордан кейін екі маңызды цифрдан аспайтын көрсетілген).

3) Өзекті берілген өтінімдер деректері бар **«менің өтінімдерім»** кестесі қоса беріледі. Бұл жолдар өтінімдердің түсуіне қарай толтырылады:

«Өтінім беру үшін жобаны таңдау»батырмасы. Формат-өтінім беру үшін жобаны таңдауға арналған құрал. Түйме тек ашық сауда сессиясында белсенді болады (27-

|         | МОИ ЗАЯВКИ                         |
|---------|------------------------------------|
|         | + ВЫБРАТЬ ПРОЕКТ ДЛЯ ПОДАЧИ ЗАЯВКИ |
| сурет). |                                    |

Сурет 27. «Өтініш беру үшін жобаны таңдаңыз» батырмасы

«Өтінімнің нөмірі» өрісі. Пішімі - сан. Өңделмейді. Өріс ұсынылған өтінімдердің санын көрсетеді.

«Өтініш беру уақыты» өрісі. Формат - уақыт. Өңделмейді. Өрісте өтінім беру уақыты көрсетіледі.

«Орнатылған жобалық қуат мөлшері, МВт» өрісі. Пішімі - сан. Өңделмейді. Өріс белгіленген қуаттылықтың көлемін МВт көрсетеді.

«Жобаның минималды белгіленген қуаты, МВт» өрісі. Пішімі - сан. Өңделмейді. Өріс жобаның минималды белгіленген қуатын МВт-де көрсетеді.

«Хабарланған аукциондық баға, теңге / кВт\*сағ (ҚҚС-сыз)» өрісі. Пішімі - сан. Өңделмейді. Өрісте жарияланған аукциондық баға теңге / кВт\*сағ (ҚҚС-сыз) көрсетілген.

«Есеп айырысу» өрісі. Пішімі - мәтін. Өңделмейді. Өрісте елді мекеннің атауы көрсетіледі.

«Жер көлемі, гектар» өрісі. Пішімі - сан. Өңделмейді. Өріс жер аумағын гектармен көрсетеді.

«Жер санаты» өрісі. Пішімі - мәтін. Өңделмейді. Өрісте жердің санаты көрсетіледі.

«Электр желілері» өрісі. Пішімі - мәтін. Өңделмейді. Өріс электр беру желісінің атауын көрсетеді.

«Қосалқы станцияның атауы және координаттары» өрісі. Пішімі - мәтін. Өңделмейді. Өріс қосалқы станцияның атауы мен координаттарын көрсетеді.

«Шиналар» өрісі. Пішімі - мәтін. Өңделмейді. Өрісте автобустың аты көрсетіледі.

«Қосылған қуаттың шектелуі (орнатылған қуаттың рұқсат етілген шекті көлемі)» МВт. Пішімі - сан. Өңделмейді. Өріс МВт қуат көзіне шектеуді көрсетеді.

«Жаңа байланыстар (байланыстар) санына шек қою» өрісі Пішімі - сан. Өңделмейді. Өріс жаңа қосылымдар санының шегін көрсетеді.

«**Қаржылық қамтамасыз ету түрі**» өрісі бағаны. Пішімі - мәтін. Өңделмейді. Өріс қаржылық қауіпсіздік түрін көрсетеді.

«Қаржылық қауіпсіздік сомасы, тг» өрісі Пішімі - сан. Өңделмейді. Өрісте қаржылық қауіпсіздік сомасы теңгемен көрсетіледі.

«Мәртебе» өрісі. Пішімі - мәтін. Өңделмейді. Өріс Толтыру үшін міндетті емесның күйін көрсетеді.

1) «Қаржылық қауіпсіздік» кестесі, келесі мәліметтер:

«Р / р» өрісі. Пішімі - сан. Өңделмейді. Өріс қаржылық қауіпсіздік нөмірін көрсетеді.

«Қаржылық қауіпсіздіктің атауы» өрісі. Пішімі - мәтін. Өңделмейді. Бұл жолда қаржылық қамтамасыз ету түрі көрсетіледі (Банк кепілдігі, аккредитив).

«Сома (тг)» өрісі. Пішімі - сан. Өңделмейді. Өрісте қаржылық қауіпсіздік сомасы теңгемен көрсетіледі.

«Мәртебе» өрісі. Пішімі - мәтін. Өңделмейді. Өріс қаржылық қауіпсіздік күйін көрсетеді (Қол жетімді / Пайдаланылған).

«Сауда-саттық жүйесіне ұсынылған аукционның минималды бағасы, теңге / кВт\*сағ (ҚҚС-сыз)» өрісі. Пішімі - сан. Өңделмейді. Өрісте сауда-саттық жүйесіне жіберілген аукционның минималды жарияланған бағасы теңге / кВт\*сағ (ҚҚС-сыз), аукцион барысында өзгертулер және тек төмен қарай көрсетіледі.

Ескерту: Сауда-саттық сессиясы барысында аукционга қатысушыларға Құжатсыз келесі ақпарат қол жетімді:

1. уәкілетті орган бекіткен Кестеде көрсетілген аукционды сипаттайтын жалпы акпарат:

- сауда сессиясының ашылу уақыты;

- сауда сессиясының жабылу уақыты;
- сауда сессиясының шекті уақыты;
- қалған сауда-саттық сессиясы;
- аукцион түрі;
- ЕЭК аймағы;
- ЖЭК түрі;
- жобалардың мөлшері;
- сатып алынған қуат көлемі (MBm);

- аукционның шекті бағасы (теңге / кВт\*сағ (ҚҚС-сыз)).

2. қатысушы өзінің барлық параметрлерімен ұсынылған аукционға қатысуға өтінім (өтінімнің бағасы, өтінімді беру уақыты);

3. аукциондық сатылымға қатысуға берілген өтінімдерде көрсетілген ең төменгі баға (басқа қатысушылардың орнатылған қуатының көлемін көрсетусіз)

2. «Өтініш беру үшін жобаны таңдау» батырмасын басқан кезде, жүйе өтінім беру интерфейсін ұсынады (28-сурет). ×

Подача заявки

| ФИНАНСОВОЕ ОБЕСПЕЧЕНИЕ                   |                                                                   |                                    |                       |  |  |  |  |  |
|------------------------------------------|-------------------------------------------------------------------|------------------------------------|-----------------------|--|--|--|--|--|
| Банковская гарантия                      |                                                                   |                                    |                       |  |  |  |  |  |
| Банковская гарантия на 20 000 000.00 тен | нге на 4 МВт                                                      |                                    | ¥                     |  |  |  |  |  |
| ЗЕМЕЛЬНЫЙ УЧАСТОК И ТОЧКА ПОДКЛЮЧ        | ЕНИЯ                                                              |                                    |                       |  |  |  |  |  |
|                                          | <ul> <li>Документы,<br/>предоставленные<br/>участником</li> </ul> | Из графика<br>аукционных торгов    |                       |  |  |  |  |  |
| Объем уст                                | ановленной мощности проекта, МВт                                  |                                    |                       |  |  |  |  |  |
| Минимальный объем уст                    | Минимальный объем установленной мощности проекта, МВт             |                                    |                       |  |  |  |  |  |
| Заявляемая                               | аукционная цена, тг/кВт*ч (без НДС)                               |                                    |                       |  |  |  |  |  |
| Время на сервере: 10:55:07 м             | инимальная заявленная аукционная<br>                              | цена, поданная в торговую систему, | ЗАКРЫТЬ ПОДАТЬ ЗАЯВКУ |  |  |  |  |  |
| 00121008.00.00.00                        | тг/кВт*ч (6                                                       | ies HДC):                          |                       |  |  |  |  |  |

Сурет 28. «Тапсырыс беру» аукциондық сауда интерфейсі құжаттамасыз

ЗЕМЕЛЬНЫЙ УЧАСТОК И ТОЧКА ПОДКЛЮЧЕНИЯ

|   | <ul> <li>Документы,<br/>предоставленн<br/>участником</li> </ul> | <ul> <li>Из графика</li> <li>аукционных торгов</li> </ul> |                   |
|---|-----------------------------------------------------------------|-----------------------------------------------------------|-------------------|
|   | Место расположения проекта                                      | Точка подключения                                         | Площадь земли, га |
| ۲ | вовпов                                                          | BOBOB                                                     | 10                |
|   | вново                                                           | веовеов                                                   | 10                |

Рисунок 29. Интерфейс «Подача заявки» аукционных торгов без документации. Ввод данных по земельному участку

«Өтінім беру» интерфейсі келесі элементтерден тұрады:

1) «**Қаржылық қауіпсіздік**» өрісі. Пішімі - мәтін. Өңдеуге болады. Жолға ашылмалы тізімнен мәнді таңдау арқылы қатысушы аукционға қатысу үшін ұсынған қаржылық қамтамасыз ету түрін енгізіңіз (Банк кепілдігі, Аккредитив).

Сауда-саттыққа қатысушы әрбір өтінім үшін қаржылық қамтамасыз етудің бір ғана түрін таңдай алады.

2) **«Жер учаскесі және байланыс нүктесі»** өрісі. Пішімі - құсбелгі. Өңдеуге болады. **«Қатысушы ұсынған құжаттар»** немесе **«Аукцион кестесінен»** өрісінде ұяшықты белгілеу арқылы қатысушы аукционға қай жер учаскесі пайдаланылатынын Құжатсыз таңдайды.

Егер тендерге қатысушыда аукцион құжаттамасыз өткізілмес бұрын жаңартылатын энергия көздерін пайдаланатын объектіні салуға арналған жер учаскесі мен байланыс нүктесі болса, онда **«Қатысушы ұсынған құжаттар»** өрісінде құсбелгі қойылуы керек (сурет 29) Кестеде келесі мәліметтер көрсетілген жер учаскелері мен қосылу нүктелерінің тізімі көрсетіледі:

- «Жобаның орналасқан жері» бағанында облыстың, ауданның және елді мекеннің атауы, жер учаскесінің орналасқан жері туралы ақпарат бар;

- «**Қосылу нүктесі**» бағанында қосалқы станцияның атауы мен координаттары туралы ақпарат болады;

- «Жер көлемі, гектар» бағанында гектар жер туралы ақпарат көрсетіледі.

Егер тендерге қатысушыда аукцион өткізілгенге дейін жаңартылатын энергия көздерін пайдалану объектісін салуға арналған жер учаскесі болмаса, онда «Аукцион кестесінен» өрісінде құсбелгі қойылуы керек (28-сурет). Кестеде келесі мәліметтер көрсетілген жер учаскелері мен қосылу нүктелерінің тізімі көрсетіледі (30-сурет):

- «Аймақ» бағанында Қазақстан Республикасының аймағының атауы туралы ақпарат болады;

- «Аудан» бағанында жер учаскесі орналасқан ауданның атауы туралы ақпарат көрсетіледі;

- «Есеп айырысу» бағанында жер учаскесі орналасқан елді мекеннің атауы туралы ақпарат бар;

- «Жер көлемі, гектар» бағанында гектар көлемі туралы жер көрсетіледі;

- «Жер санаты» бағанында жер учаскесінің орналасқан жері туралы мәліметтер келтіріледі (учаскенің координаттары, жер учаскесінің мақсаты);

- «Энергия беруші ұйым» бағанында энергия үнемдеуші ұйымның атауы туралы ақпарат болады;

- «Аймақ» бағанында Қазақстан Республикасының аймағының атауы туралы ақпарат болады;

- «Аймақ» бағанында қосылу нүктесі орналасқан аймақтың атауы туралы ақпарат болады;

- «Электр желілері» бағанында қосылу нүктесінің электр желісінің атауы туралы ақпарат болады;

- «**Қосалқы станцияның атауы және координаттары**» бағанында қосалқы станцияның атауы және оның координаттары туралы ақпарат болады;

- «Подстанциялардың автобустары» бағанында қосылу нүктесінің кернеуі туралы ақпарат болады (параметр кВ-да көрсетілген);

- «Қосылған қуат бойынша шектеу (орнатылған қуаттың рұқсат етілген шекті көлемі), МВт» бағанында қосылған қуат бойынша шектеу мөлшері туралы ақпарат бар (параметр МВт-да көрсетілген);

- «Жаңа қосылыстар (байланыстар) санының шегі» бағанында жаңа қосылыстар санына шекті мән туралы ақпарат бар.

ЗЕМЕЛЬНЫЙ УЧАСТОК И ТОЧКА ПОДКЛЮЧЕНИЯ

|   | <ul> <li>Документы,</li> <li>Из графика</li> <li>предоставленные</li> <li>аукционных торгов</li> <li>участником</li> </ul> |                                                     |                |                        |                               |                                                                    |                      |                                                         |                                                                                                    |                                                                      |
|---|----------------------------------------------------------------------------------------------------|-----------------------------------------------------|----------------|------------------------|-------------------------------|--------------------------------------------------------------------|----------------------|---------------------------------------------------------|----------------------------------------------------------------------------------------------------|----------------------------------------------------------------------|
|   | Область Район                                                                                                    |                                                     |                | Населенный пункт       |                               | Площадь земли,<br>Га                                               |                      | Категория зем                                           | атегория земли                                                                                             |                                                                      |
| 0 | Северо-Казахстанска<br>область                                                                                             | кая Айыртауский район Село Николо- 30<br>Бурлукское |                |                        | Земли запаса (пастбища) 15-15 | 7-034-000                                                          |                      |                                                         |                                                                                                    |                                                                      |
| 0 | ) Мангистауская область Ма<br>ра                                                                                           |                                                     | Манги<br>район | истауский<br>I         | Село Шетпе                    |                                                                    | 26                   | 6 Земли населенных пунктов<br>44°08'04,5"N,52°08'47,5"E |                                                                                                    |                                                                      |
|   | Энергопередающая<br>организация                                                                                            | Облас                                               | ть             | Район                  | лэп                           | Названи<br>координ<br>подстан                                      | ие и<br>каты<br>кции | Шины<br>подстанци                                       | Ограничение по подключаемой<br>мощности (максимально<br>и допустимый объем<br>установленной мощности), МВт | Ограничение по<br>количеству новых<br>подключений<br>(присоединений) |
| 0 | АО «Мангистауская<br>распределительная<br>компания»                                                                        | Мангиста<br>область                                 | уская          | Мангистауский<br>район | ВЛ-35 кВ<br>Шетпе-1,2         | ГПП-35/10 к<br>«Шетпе»<br>(44.134587,<br>52.146513)                | В                    | ВЛ-35 кВ<br>Шетпе-1                                     | 17                                                                                                    | -                                                                    |
| 0 | АО «Мангистауская<br>распределительная<br>компания»                                                                        | Мангиста<br>область                                 | іуская         | Каракиянский<br>район  | ВЛ-110 кВ<br>Ж-У-1,2          | ПС-110/35/6<br>«Восточный<br>Жетыбай»<br>(43.589502,<br>52.107294) | κВ                   | ВЛ-110 кВ<br>Ж-У-2                                      | 66                                                                                                    | -                                                                    |

30-сурет. «Тапсырыс беру» аукциондық сауда-саттықтың құжаттамасы жоқ интерфейсі. Құрлықтағы және байланыс нүктесіндегі мәліметтерді енгізу

Тізімнен жер учаскесін және байланыс нүктесін таңдау үшін жер учаскесінің алдындағы құсбелгіні қойыңыз.

**Назар аударыңыз:** Өтінім беру кезінде, егер қатысушы «Аукцион кестесінен» өрісінен жер учаскесін таңдаса, онда қосылу нүктесін таңдау үшін тиісті байланыс нүктесі қалады.

1) **«Орнатылған жобалық қуаттың көлемі, МВт»** өрісі. Пішімі - ондық болып табылады. Өңдеуге болады. Өріске жобаның белгіленген қуатының көлемін енгізіңіз, ол кемінде 100 кВт, бір кВт-қа еселік және МВт-да көрсетілген. Бөлгіштен кейін үш цифрмен сандық мәнді көрсетуге болады.

Назар аударыңыз: жобаның белгіленген қуатының көлемі сатып алынған қуаттың жарияланған көлеміне (тендерге) тең немесе аз болуы керек (31-сурет):

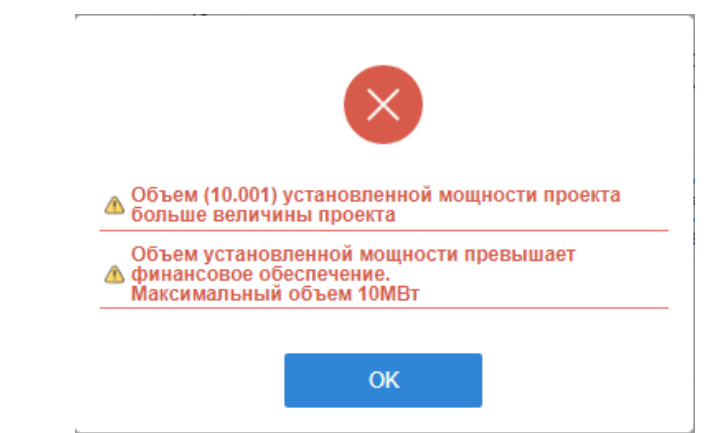

31-сурет. Орнатылған қуат көлемінің дұрыс енгізілмегендігі туралы диалогтық терезе

**Назар аударыңыз:** Жобаның белгіленген қуатының көлемі 1 кВт үшін өтінімнің құнын негізге ала отырып, өтінімді қаржылық қамтамасыз ету сомасына сәйкес келуі тиіс. Бұл шарт жүйемен тексеріледі.

**Назар аударыңыз:** жобаның белгіленген қуатының көлемі қосылу қуатының мәнінен аспауы керек (31-сурет).

1) **«Орнатылған жобалық қуаттың минималды көлемі»** өрісі. Пішімі - сан. Өңдеуге болады. Өріске жобаның белгіленген қуаттылығының минималды көлемін енгізіңіз, ол кем дегенде 100 кВт, бір кВт-қа еселік және МВт-да көрсетілген және бөлу белгісінен кейін маңызды цифрлар саны 3-тен аспайды. жаңартылатын энергия көздерін пайдалануға арналған жаңа нысан салу жобасын іске асыру (21-сурет).

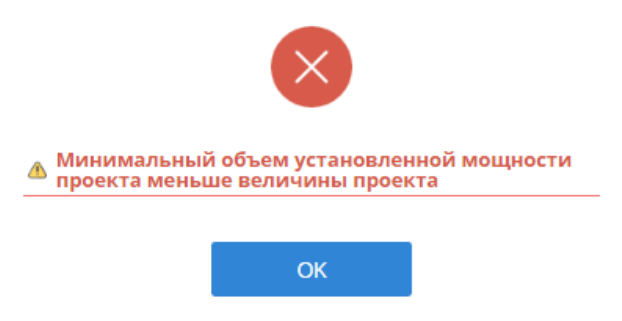

32-сурет. Орнатылған минималды көлемді енгізудің дұрыс еместігі туралы диалогтық терезе жоба қуаты

1) **«Жарияланған аукциондық баға, теңге / кВт\*сағ (ҚҚС-сыз)»** өрісі. Пішімі - сан. Өңдеуге болады. Өрісте Қазақстан Республикасының ұлттық валютасындағы Толтыру үшін міндетті емесның бағасы (теңгемен) сағатына бір киловатт үшін ҚҚС-сыз және сепаратордан кейін 2 маңызды цифрдан аспайды.

Ескерту: Сауда-саттық бағасы аукционның шекті бағасынан аспауы керек.

Ескерту: Бағаның өзгеру қадамы 5 тиын / кВт\*сағ құрайды (33-сурет).

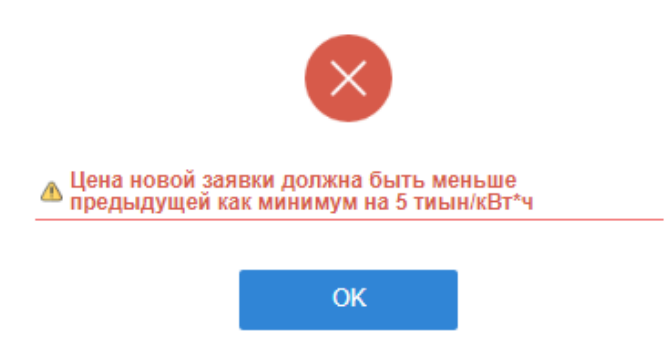

Сурет 33. Тапсырыс бағасының дұрыс енгізілмегендігі туралы диалогтық терезе

Назар аударыңыз: Тапсырыс бағасы TS-ге жіберілген минималды тапсырыс бағасымен бірдей болмауы керек.

**Назар аударыңыз:** Тапсырыс бағасы басқа сауда қатысушыларының тапсырыс бағасымен немесе сіздің бұрын жіберген тапсырысыңызбен бірдей болмауы керек (34-сурет).

| $\mathbf{x}$                                     |
|--------------------------------------------------|
| Цена новой заявки должна быть ниже<br>предыдущей |
|                                                  |

Сурет 34. Тапсырыс бағасының дұрыс енгізілмегендігі туралы диалог терезесі

| ?                                                         |            |
|-----------------------------------------------------------|------------|
| Вы подтверждаете верность<br>заявки?                      | заполнения |
| Объем установленной мощности<br>проекта, МВт:             | 12.000     |
| Минимальный объем установленной<br>мощности проекта, МВт: | 12.000     |
| Заявляемая аукционная цена, тг/кВт*ч<br>(без НДС):        | 19         |
| HET                                                       | ДA         |

Сурет 35. Өтінімді растау туралы диалогтық терезе

1) «Сауда-саттық жүйесіне ұсынылған аукционның минималды бағасы, теңге / кВт\*сағ (ҚҚС-сыз) өрісі. Пішімі - сан. Өңделмейді. Бұл жолда автокөлік құралына ұсынылған аукционның минималды жарияланған бағасы, ҚҚС-сыз, теңге / кВт\*сағ көрсетілген.

2) Жабу батырмасы. Пішімі - бұл қолданбалы терезені жауып, негізгі сауда бетіне оралуға арналған құрал.

3) **«Өтінімді жіберу»** батырмасы. Пішімі - бұл барлық өрістерді толтыру және өтінім беру кезінде енгізілген деректерді сақтауға арналған құрал.

«Өтінімді жіберу» батырмасын басқаннан кейін (28-сурет) өтінімді толтырудың дұрыстығын растайтын диалогтық терезе ашылады (35-сурет).

Егер сіз «Жок» батырмасын бассаңыз, сіз өзгертулер енгізу үшін өтінім терезесіне ораласыз.

Егер сіз «Иэ» батырмасын бассаңыз, бағдарлама көлік құралының мәліметтер базасына енгізіледі, ол пайда болған диалогтық терезені растайды (36-сурет):

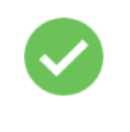

Ваша заявка №1/1 успешно подана!

ОК

Сурет 36. Өтінімді сәтті жіберу туралы диалог терезесі

3. Әрі қарай, сіз «**ОК**» батырмасын басуыңыз керек, сонда сіз негізгі сауда парағына өтесіз (37-сурет).

Өтініштің нөмірі мен өтінім беру уақыты өтінім сәтті түскеннен кейін автоматты түрде белгіленеді (37-сурет).

|                                                                           | статус тонтовой сессии.<br>Опрыт                               |                                                                | Время на сер<br>Бремя на сер<br>Время откры<br>Осталосы             | вере: 15:08:15<br>КОРСЕ<br>АКТООРСКА<br>КСТИЧЕРИСИНИЕ ДА<br>ИТИЯ ТОРГОВОЙ (<br>00:06:44 | ные<br>жные<br>жные                                                                     | КЦИОН<br>≕амацио                         | ные торги                                                                                       | С Тех поддержи<br>Алгана<br>Время закрытия торгон                                                    | (a) bibisara_<br>(a) TOO 7Mo<br>изнал совыта<br>вой сессии: | 92@r<br>щност<br>м)<br>: 15:1 | (43 РУС<br>nal ru +<br>6 <sup>-7</sup><br>(+ выйти ис<br>2:59                  | ENG<br>3 CHCTEM | м<br>Максимальное                                                                                                   | время торговой о                                                     | сессии: 15:34                                               | 5:00                                                           |        |
|---------------------------------------------------------------------------|----------------------------------------------------------------|----------------------------------------------------------------|---------------------------------------------------------------------|-----------------------------------------------------------------------------------------|-----------------------------------------------------------------------------------------|------------------------------------------|-------------------------------------------------------------------------------------------------|----------------------------------------------------------------------------------------------------|-------------------------------------------------------------|-------------------------------|--------------------------------------------------------------------------------|-----------------|----------------------------------------------------------------------------------------------------|----------------------------------------------------------------------|-------------------------------------------------------------|----------------------------------------------------------------|--------|
| хукционные торги<br>Тип аукциона<br>Дата торгов:<br>Зона ESC:<br>Тип ВИЭ: |                                                                | Без документации<br>2019-07-12<br>Западная и Северная з<br>83С | OH5                                                                 | Bei<br>Of<br>Bei<br>Trit                                                                | тичина проектої<br>ъем закупаемой<br>тичина предель<br>Вт'ч (без НДС):<br>Минимальная з | в:<br>установл<br>ной зукци<br>наявленна | енной мощности, МВт<br>онной цень,<br>в аукционная цена, водая                                  | Мальне от 0.1 до 10 МВт<br>20<br>22.66<br>ныв в торговую систему, тг/л                               | Вт°ч (без НДС                                               | :): 20.(                      | 10                                                                             |                 |                                                                                                    |                                                                      |                                                             |                                                                |        |
| MOM DARDKH<br>Minimedore ed<br>Minimedore ed<br>Hakkarte, yttere          | анком Номер Время павен<br>залеки<br>м роколоргуз 1/2 15/03/12 | дагия<br>установленной<br>и мощности<br>проекта, МВТ<br>3918   | Минимальный объем<br>установленной<br>мошности проекта,<br>Мёт<br>1 | Заявляемая<br>аукционная цена,<br>тrkBr*e (без<br>HДC)<br>20.00                         | Населенный<br>луност<br>Акмолинская<br>область                                          | Площадь<br>оснали, Га<br>200             | Земли каселенного пункт<br>51°2623.093388274.097<br>51°2618.3116271.69°5<br>51°2618.316271.69°5 | Категория замли<br>а 51°26°13.1750468°N,68°52°00.<br>734 2377264°E<br>273 5310464°E<br>203.8313954°E | 3782486"E                                                   | лэп<br>л<br>-80               | Название и<br>коодринаты<br>подстанции<br>«Жопши»<br>(43.919733,<br>67.281353) | Шины<br>35 кВ   | Огранитение по подглагальной<br>национсти (накланально)<br>допутиканий объем<br>установленной моциностий, МВт<br>15 | Ограничение по<br>количеству новых<br>подохочений<br>(присоединений) | Тип<br>финансового<br>обеспечения<br>Банкоеская<br>гарантия | Сумма<br>финансового<br>обеолечения,<br>тенге<br>20 000 000,00 | Статус |
| ФИНАНСОВОЕ ОБЕСЛЕ<br>Bin<br>1                                             | ечение<br>Банковская гарантия                                  |                                                                | Haes                                                                | енование финанссе                                                                       | юго обеспечения                                                                         |                                          |                                                                                                 |                                                                                                    | 20 000 0                                                    | 000,00                        | 9                                                                              | льма (тенг      | e)                                                                                                    | Mananan                                                              | Статус                                                      |                                                                |        |

Сурет 37. «Сауда-саттық аукциондары» бөлімі. Толтыру үшін міндетті емесдан кейінгі интерфейс

3. «Менің өтінімдерім» кестесінде қатысушының өтінімдерінің деректері көрсетіледі. Өтінімнің мәртебесі «қабылданды» деп өзгереді (37-сурет).

Ескертпе: сауда-саттыққа қатысушы бұрын берілген өтінімді өзгерте алады, жаңа өтінім бере алады, бірақ өзінің бұрын берілген өтінімдерін жоюға мүмкіндігі жоқ. «**Қаржылық кепіл**» кестесінде қаржылық кепіл мәртебесі «Қолданылған» болып өзгереді (37-сурет).

4. Бұрын берілген өтінімді өзгерту үшін батырманы басыңыз *к* нажмите, чтобы изменить өтінім нөмірінің алдында, одан кейін өзгерістер енгізу үшін бұрын енгізілген деректері бар өтінім беру терезесі ашылады.

#### 6.4.3 БиоЭс және СЭС аукционның ерекшеліктері

1. Электр энергиясын өндіру үшін пайдаланылатын судың гидродинамикалық энергиясын, биомассасын, биогазын және органикалық қалдықтардан алынатын басқа отындарды пайдаланатын жобаларды таңдау бойынша аукцион өткізген кезде сауда сессиясының соңында алдын-ала нәтижелер шығарылады.

Егер аукционға қатысушы алдын-ала нәтижелер бойынша аукционның жеңімпазы атанса, оған келесі терезе ашылады:

|                                                       | Время на сервере: 17:50.36 |                                                     |                                               | O Tex.                                                                                                    | поддержка ка                                                                       | B PYC ENG                                                |                                      |        |
|-------------------------------------------------------|----------------------------|-----------------------------------------------------|-----------------------------------------------|----------------------------------------------------------------------------------------------------|------------------------------------------------------------------------------------|----------------------------------------------------------|--------------------------------------|--------|
|                                                       |                            |                                                     | KOREM                                         | Аукционные торги                                                                                                    |                                                                                    | 😮 makina@korem.kc<br>🕿 "Хайлайтер" ЖШ                    | z •<br>C                             |        |
|                                                       |                            |                                                     | 📰 РЕГИСТРАЦИОННЫЕ ДАННЫЕ                      | Н АУКЦИОННЫЕ ТОРГИ                                                                                                  | П АРХИВ                                                                            | ⊠ журнал событий                                         | ен выйти из системы                  |        |
|                                                       | СТАТУС ТОРГОВОЙ СЕССИИ:    |                                                     | Время открытия торгово                        | сессии: 17:39:00                                                                                                    | Время закрытия торговой сессии: 17:51:09 Максимальное время торговой сессии: 17:49 |                                                          |                                      |        |
|                                                       | Предварительные итоги      |                                                     | OCTANOCE: 00:00:33                            |                                                                                                    |                                                                                    |                                                          |                                      |        |
| AVILUIOHIII DE TO                                     | ен                         |                                                     |                                               |                                                                                                    |                                                                                    |                                                          |                                      |        |
| Тип аукциона<br>Дата торгов:<br>Зона ЕЭС:<br>Тип ВИЭ: |                            | Без документации<br>2019-07-15<br>Все зоны<br>БиоЭС | Ben<br>Moo<br>Ben<br>Trid                     | ечина проектов:<br>ем закупаемой установленной<br>мости, МВт<br>ечина предельной аукционной цены,<br>утч (без НДС): | Малые от 0.1 до 1<br>10<br>32.15                                                   | 0 MBt                                                    |                                      |        |
|                                                       |                            |                                                     | Минов                                         | альная заявленная аукционная цена, по                                                                               | данная в торгопую си                                                               | стому, тг/кВт°ч (боз НДС): 30.00                         |                                      |        |
| МОИ ЗАЯВКИ                                            |                            |                                                     |                                               |                                                                                                    |                                                                                    |                                                          |                                      |        |
|                                                       |                            | позд                                                | РАВЛЯЕМ, ПО ПРЕД<br>Сейчас, участникам, не во | ВАРИТЕЛЬНЫМ ИТОГАМ<br>ведшим в объем закупаемой моциости,<br>Пожалуйста, дождит                                     | І АУКЦИОНА,<br>отправлено предложе<br>всь окончательных ит                         | ВЫ ПОПАЛИ В СПІ<br>ние о заключении договора по<br>огов. | ИСОК ПОБЕДИТ<br>цене 30.00 тг/кВт^ч. | ЕЛЕЙ!  |
| <b>ФИНАНСОВОЕ ОБЕС</b>                                | спечение                   |                                                     |                                               |                                                                                                    |                                                                                    |                                                          |                                      |        |
| n/n                                                   | Банковская гарантия        |                                                     | Наименование финансово                        | о обеспечения                                                                                                    |                                                                                    | 20 000 000 00                                            | Сумма (тенге)                        | Cranye |

Сурет 38. «Сауда-саттық аукциондары» бөлімі. Жеңімпаз интерфейсі

1. Көлемдері сатып алынған қуат көлеміне кірмеген сауда-саттыққа қатысушылар аукциондық баға бойынша келесі шарттарды ұсына отырып, жеңімпаздардың алдын-ала тізіміне енгізу туралы ұсыныспен сұхбат терезесін ашады:

1) аукцион жеңімпаздарының алдын-ала тізімінде көрсетілген ең төменгі бағадан 1% төмен, егер аукционның шекті бағасы 50% -дан немесе одан көпке төмендетілсе;

2) егер аукционның шекті бағасы 30% -дан жоғары және 50% дейін (қоса алғанда) аралығында төмендетілсе, аукцион жеңімпаздарының алдын ала тізімінде көрсетілген ең төменгі бағадан 5% төмен;

3) егер аукционның шекті бағасы 10% -дан жоғары және 30% -ке дейін (қоса алғанда) төмендетілген болса, аукцион жеңімпаздарының алдын ала тізімінде көрсетілген ең төменгі бағадан 7% төмен;

4) егер аукционның шекті бағасы 10% (қоса алғанда) дейін төмендетілсе, аукцион жеңімпаздарының алдын ала тізімінде көрсетілген ең төменгі бағадан 10% төмен.

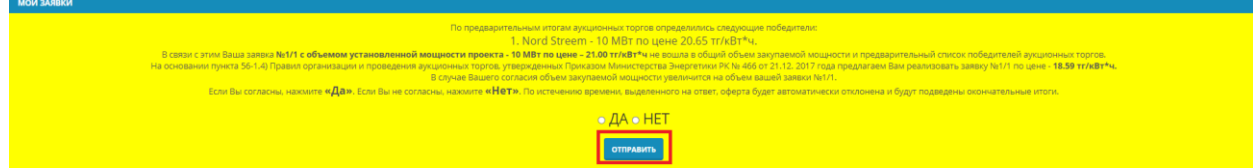

Сурет 39. «Сауда-саттық аукциондары» бөлімі. Ұсыныс интерфейсі.

1. «Иә» батырмасын басқан кезде (39-сурет), ұсынысқа келісім беріліп, диалогтық терезе ашылады (40-сурет).

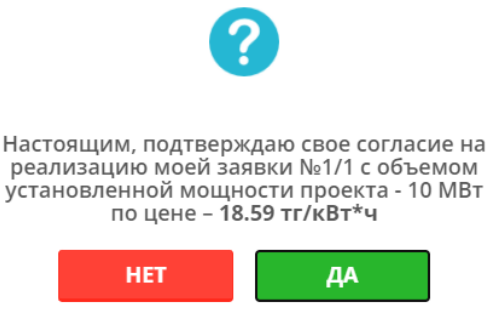

Сурет 40. Ұсынысқа келісімді растау туралы диалогтық терезе

Егер сіз «**Иә**» батырмасын бассаңыз, онда сіздің өтініміңіз жеңімпаздардың ең төменгі бағасы бойынша жеңімпаздар тізіміне қосылады, ол пайда болған диалог терезесімен расталады (41-сурет):

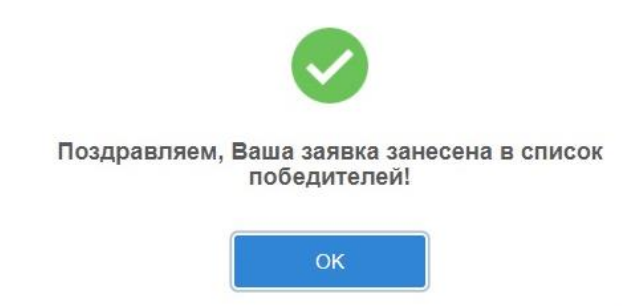

Сурет 41. Жеңімпаздарды тізімдеуге арналған диалог терезесі.

1. 1. Әрі қарай, сіз «**ОК**» батырмасын басуыңыз керек, сонда сіз негізгі сауда парағына өтесіз (42-сурет):

|                                                       | Время на сервере: 15:55:48                       |                                                                                                    |                                                                         | ддержка қаз                                                    | VC ENO         |                                    |
|-------------------------------------------------------|--------------------------------------------------|----------------------------------------------------------------------------------------------------|-------------------------------------------------------------------------|----------------------------------------------------------------|----------------|------------------------------------|
|                                                       |                                                  | Аукционне                                                                                                    | ые торги                                                                | <ul> <li>makina@korem.kz +</li> <li>"Хайлайтер" ЖШС</li> </ul> |                |                                    |
|                                                       |                                                  | 📰 РЕГИСТРАЦИОННЫЕ ДАННЫЕ 🗰 АУКЦИОННИ                                                                            | ЫЕ ТОРГИ 📕 АРХИВ                                                        | 🖀 журнал событий 🛛 🙃 Вый                                       | іти из системы |                                    |
|                                                       | статус торговой сессии:<br>Предварительные итоги | Время открытия торговой сессии: 15:43:00<br>Осталось: 00:03:20                                                  | Время закрытия                                                          | торговой сессии: 15:59:08                                      | Максимальн     | ре время торговой сессии: 16:43:00 |
| АУКЦИОННЫЕ ТОР                                        | 110                                              |                                                                                                    |                                                                         |                                                                |                |                                    |
| Тип аукциона<br>Дата торгов:<br>Зона ЕЭС:<br>Тип ВИЭ: | Без докумен<br>2019-07-15<br>Все зоны<br>БиоЭС   | Величина проектов:<br>Объем закупавной устана<br>мощиости, ММт<br>Величина предельной ау<br>тлікВи*ч (без НДС): | Малые от 0.1 до 10 1<br>овленной 10<br>якционной цены, 32.15            | MBT .                                                          |                |                                    |
|                                                       |                                                  | Минимальная заявленная а                                                                                        | укционная цена, поданная в торговую систе                               | му, тт/кВт*ч (без НДС): <b>31.98</b>                           |                |                                    |
|                                                       |                                                  |                                                                                                    |                                                                         |                                                                |                |                                    |
| МОИ ЗАЯВКИ                                            |                                                  |                                                                                                    |                                                                         |                                                                |                |                                    |
|                                                       |                                                  | ПОЗДРАВЛЯЕМ<br><sub>Покалу</sub>                                                                                | Л, ТЕПЕРЬ ВЫ В СПИСКЕ Г<br>уйста, теперь дождитесь ответа остальных уча | ПОБЕДИТЕЛЕЙ!                                                   |                |                                    |
| ФИНАНСОВОЕ ОБЕСІ                                      | ЛЕЧЕНИЕ                                          |                                                                                                    |                                                                         |                                                                |                |                                    |
| n/n<br>1                                              | Банковская гарантия                              | Наименование финансового обеспечения                                                                            |                                                                         | Сум<br>20 000 000,00                                           | ма (тенге)     | Cranye                             |

Сурет 42. «Аукциондық сауда-саттықтар» бөлімі. Растағаннан кейін интерфейс

2. Егер сіз ағымдағы бөлімнің 2-тармағында көрсетілген ұсыныстан бас тартсаңыз, сізге **«Жоқ»** батырмасын басу керек (39-сурет), сонда жауабын растайтын диалог терезесі ашылады (43-сурет).

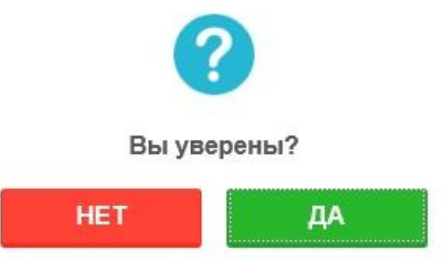

Сурет 43. Жауапты растайтын диалог терезесі

3. Әрі қарай, сіз «Иә» батырмасын басуыңыз керек, сонда сіз негізгі сауда бетіне өтесіз (44-сурет).

|                                                                            |                                                       | Время на сервере: 1539-42<br>Составляется сервере: 1539-42<br>В РЕГИСТИЦИОННЫЕ ДАННЫЕ       | Аукционные торги<br>⇔аузционные торги                                                                                 |                                                         | оддержка ка<br>@maiona@korem.i<br>@TOO "Refe"<br>Джогнол совытий | а РИС РИЗ<br>ICI +<br>6+ выйти из системы |                            |                           |
|----------------------------------------------------------------------------|-------------------------------------------------------|---------------------------------------------------------------------------------------------|----------------------------------------------------------------------------------------------------|---------------------------------------------------------|------------------------------------------------------------------|-------------------------------------------|----------------------------|---------------------------|
| Предвари                                                                   | говой сессии:<br>тельные итоги                        | Время открытия торговой сессии:<br>Осталось: 00:04:23                                       | 15:15:00                                                                                                    | Время закрыт                                            | ия торговой сессии: 15:4                                         | 44:05                                     | Максимальное время торгово | й сессии: <b>15:35:00</b> |
| AVELUKOHIMA TEPYI<br>Tan ayeunan<br>Aara teprasi:<br>Bana ESC:<br>Tan BMS: | Bes gorgineeringund<br>2019-07-31<br>Borrac<br>Ben35C | Biomenana ng<br>Origina awayn<br>Mi<br>Biomenana ng<br>Ki Bir na (cea str)<br>Mianneta dowe | аезтан:<br>менай установленной мощности,<br>едельной аукционной цень, тг/<br>IC)<br>из заявления вужционная цена, под | Малые от 0.1 до 1<br>10<br>32.15<br>анныя в торговую си | ) МБт<br>стему, тг/к0т*ч (без НДС): 30                           | 2.60                                      |                            |                           |
| мои заявки<br>мнансовое обеспечение                                        |                                                       | ПОЖАЛУЙСТ.                                                                                  | А, ТЕПЕРЬ ДОЖДИТЕСЬ                                                                                                   | РЕШЕНИЯ О                                               | ТАЛЬНЫХ УЧАСТІ                                                   | ников.                                    |                            |                           |
| еля<br>Бенковская гер                                                      | Nentus                                                | Наименование финансового обеспечения                                                        |                                                                                                    | 1                                                       | 0 155 460 574 064,00                                             | Сумма (тенге)                             | Westmann                   | Статус                    |

Рисунок 44. раздел «аукционы» рисунок 44. раздел «аукционы торгов».

# 6.4.4 Энергия қалдықтарын орналастыру объектілері құрылысының жобаларын таңдау бойынша аукциондық теңделер

1. Сауда-саттық сессиясының ашылуына дейін мәртебедегі ақпараттық өрісте **«Жоба»** көрсетіледі (45-сурет). Сауда-саттық сессиясы ашылған кезде мәртебе **«Ашық»** болып өзгереді (46-сурет).

|                | 9.52                               |                                               |                                                         | • техлюддержка                                      | a                                                                | ҚАЗ РУС                               | ENG       |
|----------------|------------------------------------|-----------------------------------------------|---------------------------------------------------------|-----------------------------------------------------|------------------------------------------------------------------|---------------------------------------|-----------|
|                |                                    | Аукцион                                       | ные торги                                               |                                                     | ⓐ ya_ty_77@<br>₴ ТОО "ВИЗ                                        | Pinternet.ru ▾<br>Ə"                  |           |
|                | ЫЕ ДАННЫЕ                          | ≓ АУКЦИОН                                     | НЫЕ ТОРГИ                                               | 🖬 АРХИВ                                             | 🛛 ЖУРНАЛ СОБЫТИЇ                                                 | Й 🕞 ВЫЙТИ ИЗ                          | З СИСТЕМЫ |
| Втегистрационн |                                    |                                               |                                                         |                                                     |                                                                  |                                       |           |
|                | Ближа                              | айшие аукци                                   | онные торги за                                          | апланированы і                                      | на 27.04.2021 13:4                                               | 0:00                                  |           |
| Дата торгов    | Ближа<br>тип виэ/объек<br>утилизац | айшие аукци<br>т энергетической<br>ии отходов | ІОННЫЄ ТОРГИ За<br>Величина предельно<br>цены, тг/кВт*ч | апланированы і<br>ой аукционной<br>(без НДС): устан | На 27.04.2021 13:4<br>Объем закупаемой<br>ювленной мощности, МВт | 0:00<br>Оператор<br>аукционных торгов | Статус    |

45-сурет. «Аукциондық сауда-саттықтар» бөлімі.

| мя на сервере: 13:43 | 3:08                    |                                  |                                 | 🖨 Тех.подд                       | ержка                                           | ҚАЗ РУС                       | ENG    |
|----------------------|-------------------------|----------------------------------|---------------------------------|----------------------------------|-------------------------------------------------|-------------------------------|--------|
|                      |                         | Аукцион                          | ные торги                       |                                  | ⑧ ya_ty_77@in                                   | ternet.ru 👻                   |        |
| 🖽 РЕГИСТРАЦИОНН      | ные данные              | ≓ АУКЦИОН                        | НЫЕ ТОРГИ                       | 🖬 АРХИВ                          | 🛛 ЖУРНАЛ СОБЫТИЙ                                | 🕞 ВЫЙТИ ИЗ СІ                 | истемы |
| Дата торгов          | ТИП ВИЭ/Объе<br>утилиза | кт энергетической<br>ции отходов | Величина предел<br>цены, тг/кВт | ьной аукционной<br>*ч (без НДС): | Объем закупаемой<br>установленной мощности, МВт | Оператор<br>аукционных торгов | Статус |
| 27.04.2021.12:40:00  | ЭУО/Группа 1            |                                  | 100                             |                                  | 40                                              | va tv 77@internet.ru          | Откры  |

Сурет 46. «Аукциондық сауда-саттықтар» бөлімі.

Сауда-саттық сессиясына бару үшін «Ашу» батырмасын басыңыз (46-сурет).

1. Ашық сауда-саттық сессиясында «Аукциондық сауда» интерфейсінде 4 ақпараттық панель бар (26-сурет):

|                                              | Время на сервере: 14:02:44                    |                                      | Тех.поддержка                        | қаз рус                                | ENG                     |                              |
|----------------------------------------------|-----------------------------------------------|--------------------------------------|--------------------------------------|----------------------------------------|-------------------------|------------------------------|
|                                              |                                               | Аукционные торги                     | ® y<br>≅ A                           | a_ty_77@internet.ru マ<br>О "Тра-ла-ла" |                         |                              |
|                                              | 😢 РЕГИСТРАЦИОННЫЕ ДАННЫЕ                      | ⇒ АУКЦИОННЫЕ ТОРГИ                   | 🖬 АРХИВ 🕎 ЖУРНАЛ                     | совытий 🛛 😁 выйти                      | из системы              |                              |
| СТАТУС ТОРГОВОЙ С                            | вссии: Время открытия торго                   | вой сессии: <b>13:54:00</b>          | Время закрытия торговой              | сессии: <b>14:54:00</b>                | Максимальное вре        | мя торговой сессии: 16:54:00 |
| Открыт                                       | Осталось: 00:51:16                            |                                      |                                      |                                        |                         |                              |
| АУКЦИОННЫЕ ТОРГИ                             |                                               |                                      |                                      |                                        |                         |                              |
| <b>Дата торгов:</b> 2021-04-27               | ТИП ВИЭ/Объект энергетической утилизации отхо | дов: ЭУО                             | Объем закупаемой мощности, М         | <b>3T</b> : 40                         | Предельная аукционная ц | ена, тг/кВт*ч: 100           |
| Группа:Группа 1 Петропавлово<br>Свернуть тех | к Место расположения проекта<br>п             | ktest                                | Установленная моц                    | цность, МВт:40 То                      | чка подключения:test    |                              |
|                                              | Мин                                           | имальная заявленная аукционная цена  | . поданная в торговую систему, тг/кl | іт*ч (без НДС):                        |                         |                              |
| мои заявки                                   |                                               |                                      |                                      |                                        |                         |                              |
| + выбрать проект для подачи заявки           | 1                                             |                                      |                                      |                                        |                         |                              |
| Изменение заявки Но                          | мер заявки Время подачи заявки                | Заявляемая аукционная цена, тг/кВт*ч | (без ҢДС) Тип                        | финансового обеспечения                | Сумма финансового       | обеспечения, тенге Статус    |
| Ничего не найдено.                           |                                               |                                      |                                      |                                        |                         |                              |
| РАНЖИРОВАННЫЙ ГРАФИК:                        |                                               |                                      |                                      |                                        |                         |                              |
| ФИНАНСОВОЕ ОБЕСПЕЧЕНИЕ                       |                                               |                                      |                                      |                                        |                         |                              |
| n/n                                          | Наименование фин                              | ансового обеспечения                 |                                      |                                        | Сумма (тенге)           | Статус                       |
| 1 Банковская гаран                           | 7169                                          |                                      |                                      | 200 000 000,00                         |                         | Accrymee                     |

Сурет 47. «Аукцион сауда-саттықтары» бөлімі. Интерфейс «Сауда-саттық сессиясы аукцион кезінде энергетикалық қалдықтарды орналастыру объектілерін салу жобаларын таңдау бойынша ашық»

1) «Сауда-саттық мәртебесі» өрісі, келесі өрістермен (автоматты түрде толтырылады):

«Сауда-саттық мәртебесі» өрісі. Пішімі - мәтін. Өңделмейді. Өріс сауда сессиясының мәртебесін көрсетеді - бір минут ішінде ашық / жабық / тоқтатылған / жойылған / алдын-ала нәтижелер / жабық.

«Сауда-саттық сессиясының ашылу уақыты» өрісі. Пішіні- уақыт (СС: ММ: СС). Өңделмейді. Өріс сеанстың ашылу уақытын көрсетеді.

«Сауда-саттық сессиясының жабылу уақыты» өрісі. Пішіні- уақыт (СС: ММ: СС). Өңделмейді. Өрісте сессия жабылған уақыт көрсетіледі.

«Сауда-саттықтың шекті уақыты» өрісі. Пішіні- уақыт (СС: ММ: СС). Өнделмейді. Өріс сауда-саттық сессиясының шекті уақытын көрсетеді.

«Қалған» өрісі. Пішіні - уақыт (СС: ММ: СС). Өңделмейді. Өріс сауда-саттық аяқталғанға дейін қалған уақытты көрсетеді.

2) «Аукциондық сауда» өрісі, келесі өрістермен (автоматты түрде толтырылады):

«Сауда-саттық күні» өрісі. Пішімі - күн (ЖЖЖЖ-АА-КК). Өңделмейді. Өріс саудасаттық күнін көрсетеді.

«ЖЭК түрі / Энергия қалдықтарын жою объектісі» өрісі. Пішімі - мәтін. Өңделмейді. Бұл өрісте жаңартылатын энергия көздерінің түрі немесе энергия қалдықтарын жоюға арналған қондырғы (SES, WPP, HPP, BioES, EUO) көрсетілген.

«Сатып алынған белгіленген қуат көлемі» өрісі. Пішімі - сан. Өңделмейді. Өрісте сатып алынған белгіленген қуаттың көлемі көрсетіледі (параметр кемінде 100 киловатт (кВт), 1-ге (бір) кВт-қа көбейтеді және мегаваттта (МВт) көрсетілген)).

«Аукционның шекті бағасы, тг / кВт \* сағ» өрісі. Пішімі - сан. Өңделмейді. Өрісте аукционның шекті бағасының мәні теңге / кВт \* сағ көрсетілген (электр энергиясының бір киловатт-сағатына ҚҚС-сыз, Қазақстан Республикасының ұлттық валютасында сепаратордан кейін екі маңызды цифрдан аспайтын көрсетілген).

**Топ** өрісі. Пішімі - мәтін. Өңделмейді. Өрісте энергияны пайдалану объектілерін іске асыруға арналған елді мекендер топтары туралы ақпарат көрсетіледі.

**Жобаның орналасу** өрісі. Пішімі - мәтін. Өңделмейді. Өрісте әр елді мекеннің резервтелген жер учаскелері туралы ақпарат көрсетіледі.

«Орнатылған қуат, МВт» өрісі. Пішімі - сан. Өңделмейді. Өрісте әр елді мекенде пайда болатын қалдықтардың көлемі көрсетіледі.

**Косылу нүктесінің** өрісі. Пішімі - сан. Өңделмейді. Өріс топтың әр елді мекеніне арналған электр желілеріне ең жақын қосылу нүктесін көрсетеді.

3) Өзекті берілген өтінімдер деректері бар **«менің өтінімдерім»** кестесі қоса беріледі. Бұл жолдар өтінімдердің түсуіне қарай толтырылады:

«Өтінім беру үшін жобаны таңдау» батырмасы. Пішімі -өтінім беру үшін жобаны таңдауға арналған құрал. Түйме ашық сауда сессиясында ғана белсенді болады (48-

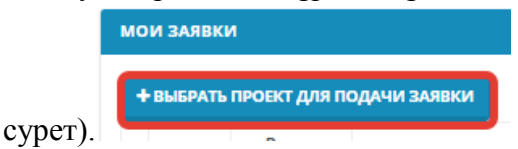

Сурет 48. «Өтініш беру үшін жобаны таңдаңыз» батырмасы

«Өтінімнің нөмірі» өрісі. Пішімі - сан. Өңделмейді. Өріс ұсынылған өтінімдердің санын көрсетеді.

«**Өтініш беру уақыты**» өрісі. Пішіні - уақыт. Өңделмейді. Өрісте өтінім беру уақыты көрсетіледі.

«Хабарланған аукциондық баға, теңге / кВт\*сағ (ҚҚС-сыз)» бағаны. Пішімі - сан. Өңделмейді. Өрісте жарияланған аукциондық баға теңге / кВт\*сағ (ҚҚС-сыз) көрсетілген. «Қаржылық қамтамасыз ету түрі» бағаны. Пішімі - мәтін. Өңделмейді. Өріс қаржылық қауіпсіздік түрін көрсетеді.

«**Қаржылық қауіпсіздік сомасы, тг**» бағаны. Пішімі - сан. Өңделмейді. Өрісте қаржылық қауіпсіздік сомасы теңгемен көрсетіледі.

«Мәртебе» бағаны. Пішімі - мәтін. Өңделмейді. Өріс Толтыру үшін міндетті емесның күйін көрсетеді.

1) «Қаржылық қауіпсіздік» кестесі, келесі мәліметтер:

«Р / р» бағаны. Пішімі - сан. Өңделмейді. Өріс қаржылық қауіпсіздік нөмірін көрсетеді. «**Қаржылық қауіпсіздіктің атауы**» бағаны. Пішімі - мәтін. Өңделмейді. Бұл жолда қаржылық қамтамасыз ету түрі көрсетіледі (Банк кепілдігі, аккредитив).

«Сома (тг)» бағаны. Пішімі - сан. Өңделмейді. Өрісте қаржылық қауіпсіздік сомасы теңгемен көрсетіледі.

«Мәртебе» баған. Пішімі - мәтін. Өңделмейді. Өріс қаржылық қауіпсіздік күйін көрсетеді (Қол жетімді, Пайдаланылған).

**Ескерту:** Сауда-саттық сессиясы барысында аукционға қатысушыларға энергия қалдықтарын орналастыру объектілерін салу жобаларын таңдау бойынша келесі ақпарат қол жетімді:

1. қоршаған ортаны қорғау саласындағы уәкілетті орган бекіткен энергияны пайдалану объектілерінің құрылысы туралы ақпаратта көрсетілген аукционды сипаттайтын жалпы ақпарат:

- сауда сессиясының ашылу уақыты;

- сауда сессиясының жабылу уақыты;
- сауда сессиясының шекті уақыты;
- қалған сауда-саттық сессиясы;
- жаңартылатын энергия көздерінің түрі / энергия қалдықтарын орналастыру;
- сатып алынған қуат көлемі (MBm);

- аукционның шекті бағасы (теңге / кВт \* сағ (ҚҚС-сыз));

- mon;

- жобаның орналасқан жері;
- пайда болған қалдықтардың көлемі, мың тонна;
- белгіленген қуаттылық, МВт;
- қосылу нүктесі.

Полача заявки

2. қатысушы өзінің барлық параметрлерімен ұсынылған аукционға қатысуға өтінім (өтінімнің бағасы, өтінімді беру уақыты);

3. ұсыныстардың рейтингі кестесі;

4. аукциондық сатылымға қатысуға берілген өтінімдерде көрсетілген ең төменгі баға (басқа қатысушылардың белгіленген қуат көлемін көрсетпестен).

# 1. «Өтініш беру үшін жобаны таңдау» батырмасын басқан кезде, жүйе өтінім беру интерфейсін ұсынады (49-сурет).

| ( | ФИНАНСОВОЕ ОБЕСПЕЧЕНИЕ             |                                       |                                |         |               |
|---|------------------------------------|---------------------------------------|--------------------------------|---------|---------------|
|   | Банковская гарантия                |                                       |                                |         |               |
|   | Банковская гарантия на 200 000 000 | .00 тенге на 40 МВт                   |                                |         | ~             |
|   |                                    |                                       |                                |         |               |
|   |                                    | Группа                                | Группа 1                       |         |               |
|   | Заявляемая                         | я аукционная цена, тг/кВт*ч (без НДС) |                                |         |               |
|   |                                    |                                       |                                |         |               |
|   | Время на сервере: <b>15:40:32</b>  | Минимальная заявленная аукцио         | нная цена, поданная в торговую | ЗАКРЫТЬ | ПОДАТЬ ЗАЯВКУ |
|   | Осталось: 02:59:28                 | систему, тг/кВт                       | r*ч (без НДС):                 |         |               |

Сурет 49. Энергия қалдықтарын жою аукционының «өтінім беру» интерфейсі

Толтыру үшін ережелер, жіберу интерфейсі келесі элементтерден тұрады:

1) «**Қаржылық қауіпсіздік**» өрісі. Пішімі - мәтін. Өңдеуге болады. Жолға ашылмалы тізімнен мәнді таңдау арқылы қатысушы аукционға қатысу үшін ұсынған қаржылық қамтамасыз ету түрін енгізіңіз (Банк кепілдігі, Аккредитив).

Сауда-саттыққа қатысушы әрбір өтінім үшін қаржылық қамтамасыз етудің бір ғана түрін таңдай алады.

2) **«Топ»** өрісі. Пішімі - мәтін. Өңделмейді. Өрісте энергияны пайдалану объектілерін іске асыруға арналған елді мекендер топтары туралы ақпарат көрсетіледі.

3) **«Жарияланған аукциондық баға, теңге / кВт\*сағ (ҚҚС-сыз)**» өрісі. Пішімі - сан. Өңдеуге болады. Өрісте өтінімнің Қазақстан Республикасының ұлттық валютасындағы бағасы (теңгемен) сағатына бір киловатт үшін ҚҚС-сыз және сепаратордан кейін 2-ден көп емес цифрлармен көрсетілген.

Ескерту: Сауда-саттық бағасы аукционның шекті бағасынан аспауы керек. Назар аударыңыз: Бағаның өзгеру қадамы 5 тиын / кВт\*сағ құрайды (50-сурет).

|                                   | $\times$                              |                    |
|-----------------------------------|---------------------------------------|--------------------|
| Щена новой заяв<br>предыдущей кан | ки должна быть м<br>к минимум на 5 ти | иеньше<br>ын/кВт*ч |
|                                   |                                       |                    |
|                                   | OK                                    |                    |

Сурет 50. Тапсырыс бағасының дұрыс енгізілмегендігі туралы диалогтық терезе

Назар аударыңыз: Тапсырыс бағасы ТS-ге жіберілген минималды тапсырыс бағасымен бірдей болмауы керек.

Назар аударыңыз: Тапсырыс бағасы басқа сауда қатысушыларының тапсырыс бағасымен немесе сіздің бұрын жіберген тапсырысыңызбен бірдей болмауы керек (51-сурет).

| $\mathbf{\times}$                                |
|--------------------------------------------------|
| Цена новой заявки должна быть ниже<br>предыдущей |
| ОК                                               |

Сурет 51. Тапсырыс бағасының дұрыс енгізілмегендігі туралы диалогтық терезе

1) «Сауда-саттық жүйесіне ұсынылған аукционның минималды бағасы, теңге / кВт\*сағ (ҚҚС-сыз) өрісі. Пішімі - сан. Өңделмейді. Бұл жолда автокөлік құралына ұсынылған аукционның минималды жарияланған бағасы, ҚҚС-сыз, теңге / кВт\*сағ көрсетілген.

2) Жабу батырмасы. Пішімі - бұл қолданбалы терезені жауып, негізгі сауда бетіне оралуға арналған құрал.

3) **«Өтінімді жіберу**» батырмасы. Пішімі - бұл барлық өрістерді толтыру және өтінім беру кезінде енгізілген деректерді сақтауға арналған құрал.

1. «Өтінімді жіберу» батырмасын басқаннан кейін (48-сурет) өтінімді толтырудың дұрыстығын растайтын диалогтық терезе ашылады (52-сурет).

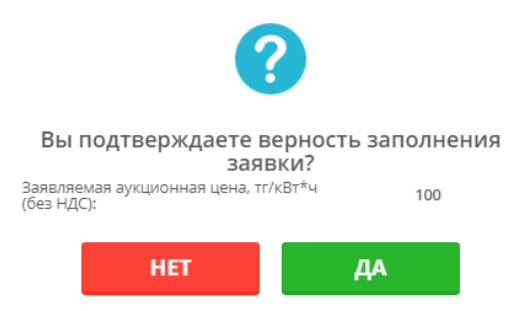

Сурет 52. Өтінім беруді растайтын диалог терезесі

Егер сіз «Жоқ» батырмасын бассаңыз, сіз өзгертулер енгізу үшін өтінім терезесіне ораласыз.

Егер сіз «Иә» батырмасын бассаңыз, бағдарлама көлік құралының мәліметтер базасына енгізіледі, ол пайда болған диалогтық терезені растайды (36-сурет):

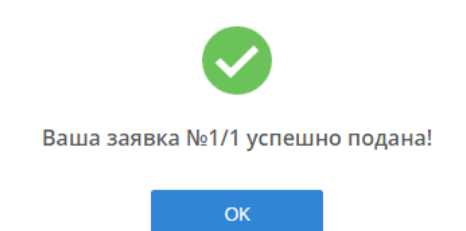

Сурет 53. Өтінімді сәтті ұсыну туралы диалог терезесі

1. Әрі қарай, сіз «**ОК**» батырмасын басуыңыз керек, сонда сіз негізгі сауда парағына өтесіз (53-сурет).

Өтініштің нөмірі мен өтінім беру уақыты өтінім сәтті түскеннен кейін автоматты түрде белгіленеді (54-сурет).

|                           |                         |                                  |                                            | Аукционные торги                         | ● 1997<br>▲ AO 1                       | 'nurkuas@gmail.com =<br>Тра-ла-ла" |                                            |            |
|---------------------------|-------------------------|----------------------------------|--------------------------------------------|------------------------------------------|----------------------------------------|------------------------------------|--------------------------------------------|------------|
|                           |                         |                                  | В РЕГИСТРАЦИОННЫЕ ДА                       | нные и аухционные торги                  | 🖬 АРХОТВ 🔛 ЖУРНАЛ СО                   | ылий выйти из системы              |                                            |            |
|                           | СТАТУС ТОРГОВОЙ СЕССИИ: |                                  | Время открытия торговой сессии: 15:4       | 00                                       | Время закрытия торговой се             | ссии: 18:40:00                     | Максимальное время торговой сессии:        | 20:00:00   |
|                           | Открыт                  |                                  | Осталось: 01:53:07                         |                                          |                                        |                                    |                                            |            |
|                           |                         |                                  |                                            |                                          |                                        |                                    |                                            |            |
| Reserves 2021-01-27       |                         | TH0 843/06                       | 2/0                                        |                                          | Ofe an another Mills                   | 0                                  | Descent und auszumenten einen aufeiten sto |            |
| Fpynna:Fpynna 1           | + Deizen seire          | This and others in the president | onan y monasangen o'r xoggae. 570          |                                          | CODERN SAKYITATINGN MOLLING, MOL       |                                    | пределовии аухорновии цена, плагоч, по     |            |
|                           |                         |                                  | Ma                                         | нимальная заявленная аукционная цена, по | данная в торговую систему, тг/кВт*ч (б | на НДС): 100.00                    |                                            |            |
|                           |                         |                                  |                                            |                                          |                                        |                                    |                                            |            |
| MOM TARRAY                |                         |                                  |                                            |                                          |                                        |                                    |                                            |            |
|                           |                         | -                                |                                            |                                          |                                        |                                    |                                            |            |
| HARMOUTE, TTOHA HEMIT     | 2905                    | 1/1                              | Bpears regards senses 1<br>16:46:36:1539 1 | Sanahiewat aysignorman ge                | на, плиатти (вез ндс)                  | Тип финансавага обеспечения        | 200 000 000,00                             | Ppeer      |
|                           |                         |                                  |                                            |                                          |                                        |                                    |                                            |            |
| РАНЖИРОВАННЫЙ ГРАФИК:     |                         |                                  |                                            |                                          |                                        |                                    |                                            |            |
| 125                       |                         |                                  |                                            |                                          |                                        |                                    |                                            |            |
| 104                       |                         |                                  |                                            |                                          |                                        |                                    |                                            |            |
|                           |                         |                                  |                                            |                                          |                                        |                                    |                                            |            |
| Dryallin                  |                         |                                  |                                            |                                          |                                        |                                    |                                            |            |
| 11 102<br>2               |                         |                                  |                                            |                                          |                                        |                                    |                                            |            |
| 101                       |                         |                                  |                                            |                                          |                                        |                                    |                                            |            |
| 100                       |                         |                                  |                                            |                                          |                                        |                                    |                                            |            |
| **                        | 4                       |                                  | 4 4 4                                      | 4                                        | 10 12                                  | 4 4 4                              | in in in                                   |            |
|                           |                         |                                  |                                            |                                          | Объем                                  |                                    |                                            | Hybrienson |
| OVINALICORDE OEECTEVENINE |                         |                                  |                                            |                                          |                                        |                                    |                                            |            |
| n'n                       |                         |                                  | Наименорание финантники обытик             | CHIPS                                    |                                        | Cynegre Preservi                   |                                            | Chartes    |
| 1                         | Банковская гарантия     |                                  |                                            |                                          |                                        | 200 000 000.00                     | W TELEWARDER                               |            |

Сурет 54. «Сауда-саттық аукциондары» бөлімі. Толтыру үшін міндетті емесдан кейінгі интерфейс

1. «Менің Толтыру үшін міндетті емесларым» кестесінде қатысушының Толтыру үшін міндетті емесларының деректері көрсетіледі. Толтыру үшін міндетті емесның мәртебесі «Қабылданды» болып өзгереді (54-сурет).

*Ескерту*: бұрын жіберілген өтінімді өзгерте алады, жаңа өтінім бере алады, бірақ оның бұрын берілген өтінімдерін жою мүмкін емес.

«Қаржылық кепіл» кестесінде қаржылық кепіл мәртебесі «Қолданылған» болып өзгереді (54-сурет).

Бұрын жіберілген өтінімді жаңарту кезінде өтінімнің бағасын тек төмен қарай өзгерте алады. Қалған өрістер белсенді емес.

5. Егер сіз тек сауда-саттық сессиясына қатыссаңыз (энергия қалдықтарын кәдеге жарату жобаларын таңдау бойынша аукционға бір қатысушы), онда сізге келесі шарттармен ұсыныс жіберіледі:

1) егер аукционның шекті бағасы 50% немесе одан көпке төмендетілсе, онда ұсыныс осы қатысушының өтінімінде белгіленген ең төменгі бағадан 1% төмен жіберіледі;

2) егер аукционның шекті бағасы 30% -дан 50% -ға дейін төмендетілген болса, онда ұсыныс осы қатысушының өтінімінде белгіленген ең төменгі бағадан 5% төмен жіберіледі;

3) егер аукционның шекті бағасы 10% -дан 30% -ға дейін төмендетілген болса, онда ұсыныс осы қатысушының өтінімінде белгіленген ең төменгі бағадан 7% төмен жіберіледі;

4) егер аукционның шекті бағасы 10% -ға дейін төмендетілген болса, онда ұсыныс осы қатысушының өтінімінде бекітілген ең төменгі бағадан 10% төмен жіберіледі (55-

| сурет).    |                                                                                                    |
|------------|----------------------------------------------------------------------------------------------------|
| МОИ ЗАЯВКИ |                                                                                                    |
|            | Ваша заявся <b>№17, группа населенных пунктев - Группа 1 по цене - 100.00 тг/кВ1*4</b> наливсто единственной заявкой в элестронной ослеме торговли.<br>Соглаоно пункту 60-17 Правил организации и проведения мусшионных прогост, приводенных По стави Согла По дание - 100 тг/кВ1*4.<br>В случае соглаоно на и мусшионных прогост, приводенных в Ресстропобеденией и мусшионных трогост, прилоговаль заяку №1/1 по цене - 100 тг/кВ1*4.<br>Если Вы соглаоны нажиле «Дав». Если Вы не согласны, нажиле «НВТ». По истечению времени, выделенного на ответ, оферта будат автоматически оплонны и будат подледены иголи. |
|            | • ДА • НЕТ<br>отголяла                                                                                                    |
|            | Сурет 55. «Сауда-саттық аукциондары» бөлімі. Ұсыныс интерфейсі.                                                                                                    |

5. «Иэ» батырмасын басқан кезде (55-сурет), ұсынысқа келісім беріліп, диалогтық терезе

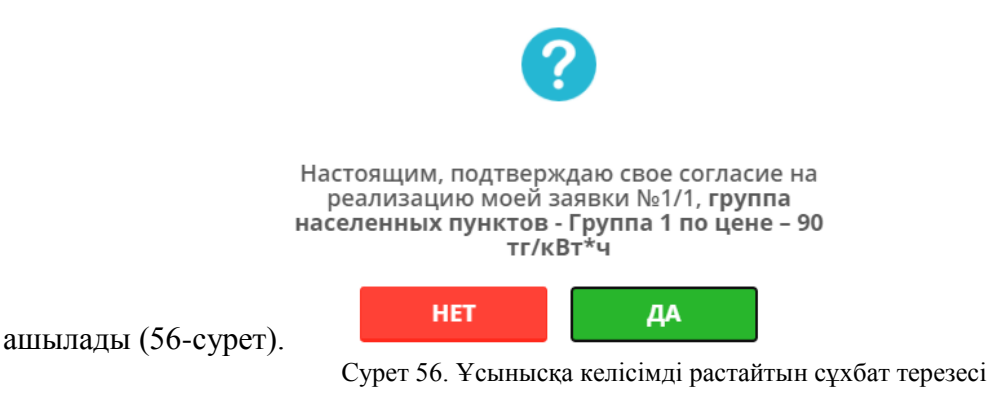

Егер сіз «**Иә**» батырмасын бассаңыз, онда сіздің өтінішіңіз 3.4.4 тараудың 8тармағында көрсетілген шарттарға сәйкес жеңімпаздар тізіміне қосылады. (57-сурет), сауда-саттықтың негізгі бетіне өту орын алады және сауда сессиясы бір минут ішінде.

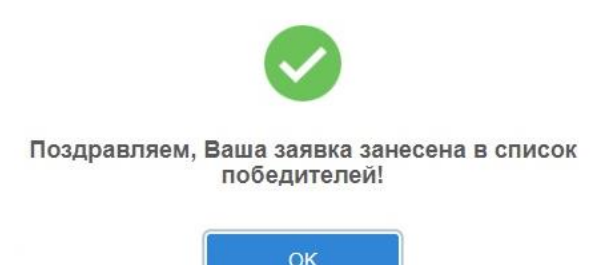

Рисунок 57. Диалоговое окно о внесении в список победителей.

5. Егер сіз 3.4.4 тарауының 8-тармағында көрсетілген шарттар бойынша өтінішіңізді іске асыру туралы ұсыныстан бас тарСЖаңыз, онда сіз «Жоқ» батырмасын басуыңыз керек (56-сурет), сонда жауабын растайтын диалог терезесі ашылады. (Сурет 58).

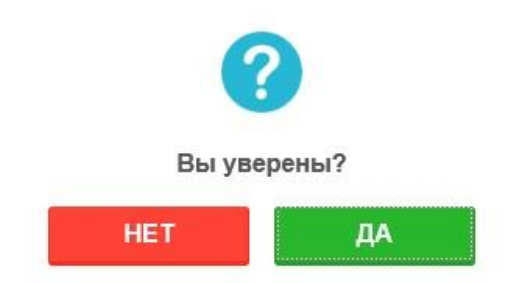

Сурет 58. Жауапты растауға арналған диалог терезесі

5. Әрі қарай, сіз **«Ия»** батырмасын басуыңыз керек, сіз негізгі сауда парағына өтесіз және сауда сессиясы бір минут ішінде жабылады.

#### 6.5 АРХИВ

1) 1) «Архив» бөліміне өтіңіз. Жүйе «Аукционды таңдау» өрісімен «Өткізілген аукцион архиві» интерфейсін қамтамасыз етеді. Қажетті күнге аукционды таңдағаннан кейін «Көрсету» батырмасын басыңыз (45-сурет):

|                              | M        | Аукционные торги                  |         | emsk.princess@<br>TOO "Sun Force" | ⊉mail.ru ◄         |
|------------------------------|----------|-----------------------------------|---------|-----------------------------------|--------------------|
| 🖩 РЕГИСТРАЦИОННЫЕ ДА         | нные     | ≓ АУКЦИОННЫЕ ТОРГИ                | 🖬 АРХИВ | 🛛 ЖУРНАЛ СОБЫТИЙ                  | 🗭 ВЫЙТИ ИЗ СИСТЕМЫ |
| АРХИВ ПРОВЕДЕННЫХ АУІ        | кционных | ТОРГОВ                            |         |                                   |                    |
| Выберите<br>аукционные торги | 2019-07  | -10/ВЭС/Все зоны/Малые от 0.75 до | 10 MBT  | Ŧ                                 | ПОКАЗАТЬ           |
|                              |          |                                   |         |                                   |                    |
|                              |          |                                   |         |                                   |                    |

Сурет 59. «Архив» бөлімі

2) 1) Жүйе интерфейсті өткен аукциондық сауда-саттық туралы, таңдалған саудасаттықта трейдер ұсынған тапсырыстар мен транзакциялар туралы ақпаратпен қамтамасыз етеді (60-сурет).

| аукционные т                                                                                                    | рите 2019-07-09/С<br>орги                                                                                                    | ЭС/Южная зона/Крупные свыше 1                         | /Южная зона/Крупные свыше 10 МВт                                                            |                                                                                              |                                                                   |  |
|----------------------------------------------------------------------------------------------------|----------------------------------------------------------------------------------------------------|-------------------------------------------------------|---------------------------------------------------------------------------------------------|----------------------------------------------------------------------------------------------|-------------------------------------------------------------------|--|
| нформация (                                                                                                    | об аукционных то                                                                                                    | ргах: 2019-07-09/СЭС/Юж                               | ная зона/Крупнь                                                                             | ие свыше 10 МВт                                                                              |                                                                   |  |
| аукционные то<br>Зона ЕЭС:<br>Тип ВИЭ:<br>Величина проек<br>Объем закупаем<br>мощности, МВт<br>Величина преде<br>цены, тг/кВт*ч (<br>информация о | тов:<br>юй установленной<br>льной аукционной<br>Без НДС):<br>моих поданных заяв!                                                                 | Южная зона<br>СэС<br>Крупные свыше 10 МВт<br>50<br>29 | ЗАЯВЛЕННЫЕ ОЕ<br>Суммарный об<br>Максимальный<br>Минимальный<br>Минимальная<br>Максимальная | ъъемы И ЦЕНЫ<br>ъем, МВт<br>і объем, МВт<br>і объем, МВт<br>цена, тг/кВт*ч<br>цена, тг/кВт*ч | 350<br>50<br>50<br>24.00<br>27.85                                 |  |
|                                                                                                    |                                                                                                    |                                                       |                                                                                             |                                                                                              |                                                                   |  |
| Номер заявки                                                                                                    | Время подачи заявки                                                                                                    | Объем установленной мощі                              | ности проекта, МВт                                                                          | Заявляемая аукци                                                                             | онная цена, тг/кВт*ч (без НДС)                                    |  |
| <b>Номер заявки</b><br>1/1                                                                                                    | Время подачи заявки<br>14:44:15.4128                                                                                                    | Объем установленной мощи<br>50.000                    | ности проекта, МВт                                                                          | Заявляемая аукци<br>27.48                                                                    | онная цена, тг/кВт*ч (без НДС)                                    |  |
| Номер заявки<br>1/1<br>список победит                                                                                                    | Время подачи заявки<br>14:44:15.4128<br>телей аукционных той                                                                                     | Объем установленной мощи<br>50.000<br>РГОВ            | ности проекта, МВт                                                                          | Заявляемая аукци<br>27.48                                                                    | онная цена, тг/кВт≉ч (без НДС)                                    |  |
| Номер заявки<br>1/1<br>список победит<br># Номер сда                                                                                              | Время подачи заявки<br>14:44:15.4128<br>ТЕЛЕЙ АУКЦИОННЫХ ТОГ<br>РЯКИ Победители                                                                  | Объем установленной мощ<br>50.000                     | ности проекта, МВт                                                                          | Заявляемая аукци<br>27.48<br>Заявляемая аукц                                                 | онная цена, тг/кВт*ч (без НДС)<br>ионная цена, тг/кВт*ч (без НДС) |  |
| Номер заявки<br>1/1<br><b>список поведил</b><br><b># Номер сди</b><br>1 Р_SB-001-09                                                               | Время подачи заявки           14:44:15.4128           ТЕЛЕЙ АУКЦИОННЫХ ТОЙ           Рлки         Победители           0719         ТОО "Мощност | Объем установленной мощи           50.000             | ности проекта, МВт<br>жщности проекта, МВт                                                  | Заявляемая аукци<br>27.48<br>Заявляемая аукци<br>24.00                                       | онная цена, тг/кВт*ч (без НДС)<br>ионная цена, тг/кВт*ч (без НДС) |  |

60-сурет. «Аукциондық сауда-саттық туралы ақпарат» интерфейсі

Аукциондық сауда-саттық туралы ақпарат интерфейсінде келесі элементтер бар (60-сурет):

«Аукциондық сауда-саттық» ақпараттық өрісі аукциондар кестесіне сәйкес аукциондық сауда-саттықтар туралы жалпы ақпаратты қамтиды (БЭЖ аймағы, ЖЭК түрі, жобалардың мөлшері, сатып алынған қуаттылық көлемі, МВт, аукционның шекті бағасының мәні, тг / кВт \* сағ. (ҚҚС-сыз)).

«Декларацияланған көлемдер мен бағалар» ақпараттық өрісінде барлық сатушылардан ТS-ге жіберілген өтінімдер туралы жалпы ақпарат қамтылған (Жалпы көлемі, МВт, Шекті көлем, МВт, Минималды көлем, МВт, Минималды баға, теңге / кВт \* сағ, Ең жоғарғы баға, Теңге / кВт \* сағ). «Менің ұсынған тапсырыстарым туралы ақпарат» кестесінде Сауда-саттыққа қатысушының сауда-саттығына барлық өтінімдер туралы ақпарат бар: «Өтінімнің нөмірі» бағанасы. Пішімі - сан. Өңделмейді. Өрісте ұсынылған өтінімдердің нөмірлері көрсетіледі.

«Өтініш беру уақыты» бағанасы. Форматі - уақыт. Өңделмейді. Өрісте өтінім беру уақыты көрсетіледі.

«**Орнатылған жобалық қуат мөлшері, МВт**» бағанасы. Пішімі - сан. Өңделмейді. Өріс белгіленген қуаттылықтың көлемін МВт көрсетеді.

«Жобаның минималды белгіленген қуаты, МВт» бағанасы. Пішімі - сан.

Өңделмейді. Өріс жобаның минималды белгіленген қуатын МШ-де көрсетеді.

«Хабарланған аукциондық баға, теңге / кВт\*сағ (ҚҚС-сыз)» бағанасы. Пішімі - сан. Өңделмейді. Өрісте ҚҚС есептемегенде жарияланған аукциондық баға теңге / кВт\*сағ көрсетілген.

«Аукцион жеңімпаздарының тізімі» кестесінде сауда сессиясы жабылғаннан кейін аукцион жеңімпаздары туралы ақпарат келтірілген:

«Мәміле нөмірі» бағанасы. Пішімі - сан. Өңделмейді. Өріс нөмірін көрсетеді. «Жеңімпаз» бағанасы. Пішімі - мәтін. Өңделмейді. Өрісте жеңімпаз компаниясының атауы көрсетіледі.

«Орнатылған жобалық қуат мөлшері, МВт» бағанасы. Пішімі - сан. Өңделмейді. Өріс белгіленген қуаттылықтың көлемін МВт көрсетеді.

«Хабарланған аукциондық баға, теңге / кВт\*сағ (ҚҚС-сыз)» бағанасы. Пішімі - сан. Өңделмейді. Өрісте ҚҚС есептемегенде жарияланған аукциондық баға теңге / кВт\*сағ көрсетілген.

#### 6.6 ОҚИҒАЛАР ЖУРНАЛЫ

1) 1) «Оқиғалар журналы» бөліміне өтіңіз. Жүйе сауда-саттыққа қатысушының барлық әрекеттері және сауда нәтижелері туралы хабарламалар туралы ақпаратты қарау үшін интерфейсті ұсынады (61-сурет):

| KOREM    |                                           | Аукцион       | Аукционные торги                     |                        | ④ semsk.princess@mail.ru → ✿ TOO "Sun Force" |              |          |
|----------|-------------------------------------------|---------------|--------------------------------------|------------------------|----------------------------------------------|--------------|----------|
| <i>,</i> | NARYQ OPERATORY<br>РЕГИСТРАЦИОННЫЕ ДАННЫЕ |               | НЫЕ ТОРГИ                            | <b>П</b> АРХИВ         | ₩ журнал событий                             | ө выйти из о | истемы   |
| Жу       | рнал событий                              |               |                                      |                        | -                                            |              |          |
| п/п      | аны записи тот-тто из тто.                | IP-адрес      |                                      | Действи                | e                                            | Дата         | Время    |
| 101      | Сейлханова Айгерим<br>Сеилхановна         | 192.168.47.64 | Подана заявка №2/4                   | 1 на продажу взамен р  | анее поданной №2/3                           | 11.10.2018   | 12:23:43 |
| 102      | Сейлханова Айгерим<br>Сеилхановна         | 192.168.47.79 | Подана заявка №1/3                   | 3 на продажу взамен р  | анее поданной №1/2                           | 11.10.2018   | 12:23:42 |
| 103      | Сейлханова Айгерим<br>Сеилхановна         | 192.168.47.64 | Подана заявка №2/3                   | в на продажу взамен р  | анее поданной №2/2                           | 11.10.2018   | 12:22:59 |
| 104      | Сейлханова Айгерим<br>Сеилхановна         | 192.168.47.64 | Подана заявка №1/2                   | 2 на продажу взамен р  | анее поданной №1/1                           | 11.10.2018   | 12:22:15 |
| 105      | Сейлханова Айгерим<br>Сеилхановна         | 192.168.47.79 | Подана заявка №2/2                   | 2 на продажу взамен р  | анее поданной №2/1                           | 11.10.2018   | 12:21:22 |
| 106      | Сейлханова Айгерим<br>Сеилхановна         | 192.168.47.64 | Подана заявка на пр                  | родажу №2/1            |                                              | 11.10.2018   | 12:19:13 |
| 107      | Сейлханова Айгерим<br>Сеилхановна         | 192.168.47.64 | Подана заявка на пр                  | родажу №1/1            |                                              | 11.10.2018   | 12:18:22 |
| 108      | Сейлханова Айгерим<br>Сеилхановна         | 192.168.47.64 | Минимальный объе<br>величины проекта | ем (10) установленной  | мощности проекта меньше                      | 11.10.2018   | 12:18:16 |
| 109      | Сейлханова Айгерим<br>Сеилхановна         | 192.168.47.64 | Минимальный объе<br>величины проекта | ем (5) установленной і | мощности проекта меньше                      | 11.10.2018   | 12:18:06 |
| 110      | Сейлханова Айгерим<br>Сеилхановна         | 192.168.47.64 | Минимальный объе<br>величины проекта | ем (5) установленной і | мощности проекта меньше                      | 11.10.2018   | 12:17:41 |
| 111      | Сейлханова Айгерим<br>Сеилхановна         | 192.168.47.64 | Информация отправ                    | влена на проверку оп   | ератору аукционных торгов                    | 11.10.2018   | 12:09:13 |
| 112      | Сейлханова Айгерим<br>Сеилхановна         | 192.168.47.64 | Изменение данных                     | в разделе "Информац    | ия об организации"                           | 11.10.2018   | 12:09:10 |
| 113      | Сейлханова Айгерим<br>Сеилхановна         | 192.168.47.64 | Загружен новый доя                   | кумент                 |                                              | 11.10.2018   | 12:09:10 |
| 114      | Сейлханова Айгерим<br>Сеилхановна         | 192.168.47.64 | Загружен новый док                   | кумент                 |                                              | 11.10.2018   | 12:09:10 |
| 115      | Сейлханова Айгерим<br>Сеилхановна         | 192.168.47.64 | Загружен новый док                   | кумент                 |                                              | 11.10.2018   | 12:09:10 |
| 116      | Сейлханова Айгерим<br>Сеилхановна         | 192.168.47.64 | Регистрация в систе                  | Me                     |                                              | 11.10.2018   | 12:07:07 |

Сурет 61. «Оқиғалар журналы» бөлімі

Интерфейсте «Оқиғалар журналы» кестесі келесі элементтерден тұрады:

«Пайдаланушы» бағаны. Пішімі - мәтін. Өңделмейді. Өріс пайдаланушының атын көрсетеді.

«**IP-адрес**» бағаны. Пішімі - мәтін. Өңделмейді. Өріс пайдаланушының IP-адресін көрсетеді.

«Әрекет» бағаны. Пішімі - мәтін. Өңделмейді. Өріс пайдаланушы жасаған оқиғаның сипаттамасын көрсетеді.

«Күн» бағаны. Пішімі - күн. Өңделмейді. Өрісте оқиғаның күні көрсетіледі.

«Уақыт» бағаны. Пішімі - уақыт. Өңделмейді. Өрісте оқиғаның уақыты көрсетіледі.

#### 6.7 ПАЙДАЛАНУШЫ ПРОФИЛІ

1) Пайдаланушының аты-жөнін енгізіңіз (Пайдаланушының электрондық поштасы) және «Менің профилім» сілтемесін басыңыз. Жүйе пайдаланушы профилінің деректерін қарауға және редакциялауға арналған интерфейсті қамтамасыз етеді (62-сурет).

| Время на сервере: 16:25:25 |              |                  | 🕀 Тех.поддержка | Ķ                           | A3 PYC ENG         |
|----------------------------|--------------|------------------|-----------------|-----------------------------|--------------------|
|                            | Аукцион      | ные торги        |                 | 1997nurkuat@gr<br>TOO "ВИЭ" | mail.com 🗸         |
| 🖭 РЕГИСТРАЦИОННЫЕ ДАННЫЕ   | ≓ АУКЦИО     | ННЫЕ ТОРГИ       | архив           | ⊒журнал событий             | 🕪 ВЫЙТИ ИЗ СИСТЕМЫ |
| мой профиль                |              |                  |                 |                             |                    |
|                            | Ф.И.О. *     | Фридрих Генрих Р | атаковский      |                             |                    |
|                            | E-mail       | 1997nurkuat@gma  | il.com          |                             |                    |
| Te                         | кущий пароль |                  |                 |                             |                    |
|                            | Новый пароль |                  |                 |                             |                    |
|                            |              | СОХРАНИТЬ ИНФ    | юрмацию         |                             |                    |

Сурет 62. «Менің профилім» интерфейсі

2) Мәліметтерді өңдегеннен кейін **«Ақпаратты сақтау»** батырмасын басыңыз (62-сурет). Жүйе сіздің өзгертулеріңізді сақтайды.

Менің профилім интерфейсінде келесі элементтер бар:

«Толық аты» өрісі. Пішімі - мәтін. Өңдеуге болады. Өріске пайдаланушы аты енгізіледі.

«Электрондық пошта» өрісі. Пішімі - мәтін. Өңделмейді. Өріс пайдаланушының электрондық пошта мекенжайын көрсетеді.

«Ағымдағы Құпиясөз» өрісі. Пішімі - мәтін. Өңдеуге болады. Ағымдағы пайдаланушының паролі өріске енгізіледі.

Жаңа Құпиясөз өрісі. Пішімі - мәтін. Өңдеуге болады. Өріске пайдаланушының жаңа құпия сөзі енгізіледі.

«Ақпаратты сақтау» батырмасы - енгізілген деректерді сақтау құралы.

3) Жүйеден шығу үшін пайдаланушы атауының үстіне апарыңыз (Пайдаланушының электрондық поштасы) және «Шығу» сілтемесін басыңыз. Немесе «Шығу» бөлімін басыңыз (63-сурет). Жүйе сізді автоматты түрде сауда жүйесінің басты бетіне бағыттайды.

| Время на сервере: 16:29:24 |              |                      | 🔁 Гех.поддержка |                                                     | қаз рус                       | ENG     |
|----------------------------|--------------|----------------------|-----------------|-----------------------------------------------------|-------------------------------|---------|
|                            | Аукцион      | ные торги            |                 | (2) 1997nurkuat(2),<br>Мой профиль<br>Выйти из сист | gmail.com <del>-</del><br>емы |         |
| 🛃 РЕГИСТРАЦИОННЫЕ ДАННЫЕ   | ⇒ АУКЦИО     | ННЫЕ ТОРГИ           | П АРХИВ         | 🛛 ЖУРНАЛ СОБЫТИЙ                                    | 🕞 ВЫЙТИ ИЗ                    | СИСТЕМЫ |
| мой профиль                |              |                      |                 |                                                     |                               |         |
|                            | Ф.И.О.*      | Фридрих Генрих Рата  | ковский         |                                                     |                               |         |
|                            | E-mail       | 1997nurkuat@gmail.co | m               |                                                     |                               |         |
| Te                         | кущий пароль |                      |                 |                                                     |                               |         |
|                            | Новый пароль |                      |                 |                                                     |                               |         |
|                            |              | СОХРАНИТЬ ИНФОРМ     | лацию           |                                                     |                               |         |
|                            | (            | Сурет 63. Сис        | темадан шығ     | у                                                   |                               |         |

#### 7 АППАТТЫҚ ЖАҒДАЙЛАР

«КОREM» АҚ-ның СЖ-мен жұмыс жасау кезінде қателіктер туындаған жағдайда, техникалық қолдау қызметіне хабарласуыңыз керек (аукцион операторының Call-орталығы).

Техникалық қолдау қызметіне хабарласу үшін, сіз парақтың жоғарғы жағындағы сілтемені басыңыз «**Техникалық. қолдау**», онда сауда операторларының телефондары мен электрондық пошта мекен-жайлары бар.

Бұл жағдайда ақаулық туралы мүмкіндігінше толық ақпарат беру керек, мәселе туындағанға дейін қандай әрекеттер жасалды, қандай хабарламалар көрсетілді. Сондай-ақ, электрондық пошта арқылы жіберілген қате суреті бар скриншотты жіберу қажет.

Ықтимал қателер тізімі 1-Толтыру үшін міндетті емесда келтірілген.

1. Мынадай жағдайлар болған кезде аукцион 30 минутқа дейін тоқтатыла алады:

2) Серверлік аппаратурадағы техникалық ақаулар немесе электрондық жүйенің істен шығуы, бұл сауда жүйесінің жұмыс істемеуіне әкелді;

3) Жабдықтың немесе Интернет жүйесіндегі байланыс каналдарының техникалық ақаулары, бұл сауда жүйесіне қол жетімділіктің болмауына әкелді

2. Егер аукцион тоқтатыла тұрса, Ұйымдастырушы сізге аукцион процесінің қалпына келтірілетін уақытын көрсете отырып, аукционды тоқтата тұрудың себебі туралы қолда бар техникалық байланыс құралдары арқылы жедел түрде хабарлайды.

Егер аукцион тоқтатылса, «Ашық» мәртебесі бар сауда сессиясы «Тоқтатылған» мәртебесіне ауыстырылады. «Менің тапсырыстарым» терезесінде барлық қатысушылар үшін «Сауда-саттық техникалық себептерге байланысты тоқтатылған» туралы ақпараттық хабарлама пайда болады. Таймер аукционды тоқтата тұру уақытын есептей бастайды.

3. Мынадай жағдайлар туындаған жағдайда аукционның күші жойылуы мүмкін:

- техникалық ақауларды жою 30 минуттан астам уақытты алады;

- сауда алаңын және (немесе) сауда жүйесінің серверлік жабдықтарын электрмен жабдықтауда ұзақ (екі сағаттан астам) үзіліс;

- мемлекеттік органдар мен әкімшіліктің аукциондар өткізуіне тыйым салу;

- сауда жүйесінің жұмыссыздығына немесе сауданың мүмкін еместігіне әкелетін басқа стандартты емес жағдайлар.

4. Аукцион Құжатсыз жойылған жағдайда, қайталама аукцион келесі жұмыс күніне ауыстырылады және аукцион жойылған күннен кейін сағат 9.00-ден 12.00-ге дейін Нұр-Сұлтанда өткізіледі. Бұл жағдайда қатысушылар ұсынған өтінімдер жойылады және аукционның кейінге қалдырылған күнінде қайтадан беріледі.

5. Егер Қағидалардың 51-тармағында көрсетілген себептер бойынша аукцион өткізілмеген деп танылса, Ұйымдастырушы оларды келесі тоқсанның соңғы айының екінші онкүндігінде бір реттен артық қайталайды.

#### 8 ДАМЫТУ ҰСЫНЫСТАРЫ

Жүйені тұтастай түсіну үшін аукциондық құжаттамамен, сондай-ақ жаңартылатын энергия көздері жобаларын сипаттайтын құжаттамамен танысу ұсынылады.

#### 9 АББРЕВИАТУРА МЕН ҚЫСҚАРТУЛАР

| 1)  | АҚ               | Акционерлік қоғам               |
|-----|------------------|---------------------------------|
| 2)  | БСК              | Банктің сәкестендіру коды       |
| 3)  | БИН              | Бизнес-идентификациондық номері |
| 4)  | БиоЭС            | Биоэлектростанция               |
| 5)  | ЖЭК              | Жаңартылатын энергияя көздері   |
| 6)  | ЖЭС              | Желэлектростанция               |
| 7)  | ГЭС              | Гидроэлектростанция             |
| 8)  | <mark>ЭҚЖ</mark> | Энергия қалдықтарын жою         |
| 9)  | БЭЖ              | Бірыңғай энергетикалық жүйе     |
| 10) | ЭЖ               | Электр желісі                   |
| 11) | КҚС              | Қосылған құн салығы             |

| 12) ДП         | Дербес компьютер            |
|----------------|-----------------------------|
| 13) ҚР         | Қазақстан Республикасы      |
| 14) КЭС        | Күн электр станциясы        |
| 15) СЖ         | Сауда жүйесі                |
| 16) «KOREM» AҚ | «КОREМ» АҚ сауда жүйесі     |
| СЖ             |                             |
| 17) ФИО        | Тегі, аты, әкесінің аты     |
| 18) ФЛБ        | Форматтық-логикалық бақылау |
|                |                             |

## қосымша 1

## Жүйелік хабарламалар

| Қателер                                        | Қатенің сипаттамасы                                                       | Талап ететін әрекеттер                                                                                                    |
|------------------------------------------------|---------------------------------------------------------------------------|----------------------------------------------------------------------------------------------------|
| Сервер табылмады. Бетті<br>көрсету мүмкін емес | Желіге немесе жүйеге кіруге<br>қатысты ақаулар                            | Браузерді кайта іске қосыңыз.<br>Егер бұл көмектеспесе,<br>техникалық қызметке<br>хабарласыңыз.                             |
| Сіз «Кіруді» толтыруыңыз<br>керек              | Жүйеге тіркелу кезінде<br>пайдаланушы аты<br>енгізілмеген                 | Пайдаланушы атыңызды<br>енгізіңіз                                                                                           |
| Сіз «Құпиясөзді»<br>толтыруыңыз керек          | Жүйеге тіркелу кезінде<br>Құпиясөз енгізілмеді                            | Құпиясөзді теріңіз                                                                                                    |
| Дұрыс емес Логин немесе<br>Парль               | Қате пайдаланушы аты<br>немесе құпия сөз, немесе<br>тіркелгі тіркелмеген  | Пайдаланушы аты мен құпия<br>сөзді қайта енгізіңіз. Егер<br>есептік жазба бұғатталған<br>болса, техникамен<br>байланысыңыз. |
| Сіз мынаны толтыруыңыз<br>керек <>             | Толтырлмаған<>                                                            | Барлық қажетті өрістерді<br>толтырыңыз (қызыл түспен<br>белгіленген)                                                        |
| Жұмыс станциясының<br>электр қуатының үзілуі   | Жұмыс станциясы өшірілді<br>немесе қайта жүктелді                         | Жұмыс станциясын қайта<br>жүктеңіз                                                                                          |
| Желі ақаулығы                                  | Жұмыс станциясы мен<br>қолданбалы сервер арасында<br>желілік байланыс жоқ | Жұмыс станциясын қайта<br>жүктеңіз. Сервердің қол<br>жетімділігін тексеріңіз                                                |

## Ішкі жүйенің жұмысы кезінде келесі хабарламалар көрсетіледі